# 30.7 Controllo dell'I/O esterno con CANopen

## 30.7.1 Riepilogo

Il modello AGP-\*\*\*\*-CA1M contiene il driver master del protocollo CANopen. Si può controllare un I/O esterno remoto collegando un'unità slave CANopen-compatibile al GP.

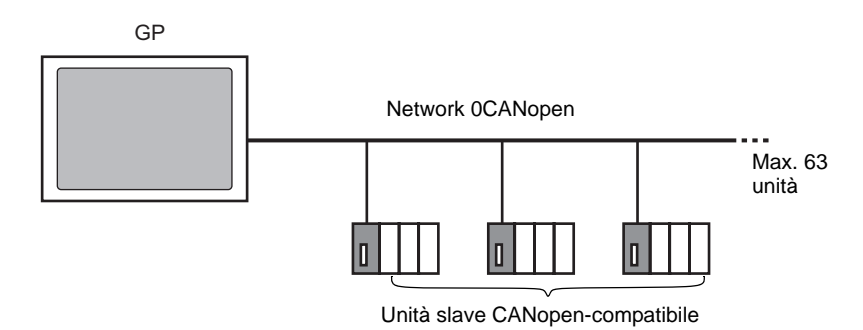

Per l'unità GP, può essere costruito un network aperto con al massimo 63 unità slave CANopen-compatibile connesse.

## Specifica CAN

NOTA

• La specifica CANopen viene definita da CiA e può essere visualizzata sul sito Web CiA . http://www.can-cia.org

• Per dettagli sulla specifica di CANopen o sulla sua struttura di base, fare riferimento al sito Web CiA.

## Driver Master CANopen

- Usare i profili DS301V4.02, DSP302V3.2, e DS405V2.0. DS301 è un profilo utilizzato per lo strato dell'applicazione e per la comunicazione. DSP302 è un framework per CANopen Manager e per i dispositivi programmabili CANopen. DS405V2.0 è un profilo per i dispositivi programmabili IEC61131-3.
- Supporta COB-ID (CAN2.0A) a 11 bit. Non supporta COB-ID (CAN2.0B) a 29 bit.
- La comunicazione si svolge con un pacchetto PDO come unità.
- Non supporta il flying master<sup>\*1</sup>.
- La configurazione di rete viene salvata in un file Concise DCF<sup>\*2</sup>. Questo file Concise DCF viene trasferito nell'unità GP quando si trasferisce un progetto.
- \*1 Flying Master è una funzione che consente al flying master di determinare dinamicamente il master in una rete in cui esistono più ispositivi da utilizzare come il master CANopen.
- \*2 Concise DCF è un file di impostazione dispositivi in formato dati binario. La rete CANopen viene configurata trasferendo questi dati al master NMT. Il master NMT è una funzione che controlla le azioni di un nodo slave. Ne esiste solo uno in ciascuna delle reti CANopen; il nodo con questa funzione master NMT diventa il master CANopen.

## 30.7.2 Procedura di impostazione

1 Nelle Impostazioni modello, selezionare AGP-\*\*\*\*-CA1M.

| NOTA | <ul> <li>Quando si usano<br/>I/O.</li> </ul> | i modelli I                | T, selezionare "Driver CANopen" come driver      |
|------|----------------------------------------------|----------------------------|--------------------------------------------------|
|      | 💰 Benvenuti in GP-Pro EX                     | ☐1/0 esterno<br>Driver 1/0 | CAN open Driver<br>CAN open Driver<br>EXM Driver |

2 Selezionare [Driver I/O] in Impostazioni di sistema.

| Impostazioni di sistema 4 ×<br>Target 1<br>Ind<br>Impostazioni    | Tipo di visualizzazione<br>Serie GP3000 Series<br>Modello AGP-3500S-CA1M<br>Metodo di installazione Orizzontale<br>Driver I/O Aggiranzi di est. //O Risecuri di est. //O |
|-------------------------------------------------------------------|----------------------------------------------------------------------------------------------------|
| Programma logico<br>Video/Filmati<br>Tipo font                    | Aggungi arveri //    Mappatura I/0  Mappatura I/0                                                                                                    |
| Impostazioni periferiche<br>Elenco periferiche<br>Dispositivo/PLC | CANopen master     verocita di trasmissione:     Impostazioni       Rev.: 10067     ID nodo: 127     Gestore del catalog       Slave assegnati                           |
| Stampante<br>Dispositivi input<br>Script                          | ID Nome prodotto Rev. Obbligat Alias Tasto                                                                                                    |
| Driver I/D<br>Server FTP<br>Modem<br>Modulo video/Unità DVI       |                                                                                                    |
|                                                                   |                                                                                                    |

**3** Fare clic su [Impostazioni] e apparirà la seguente finestra di dialogo.

| Master                 |                |      |            |               | _                                                                                                    |                                                                                 |                      |
|------------------------|----------------|------|------------|---------------|----------------------------------------------------------------------------------------------------|---------------------------------------------------------------------------------|----------------------|
| CANopen ma             | ster           | ID   | nodo: 127  | 7             |                                                                                                    |                                                                                 |                      |
| Rev.: 10067            |                | Ve   | elocità di | trasmissione: | 2                                                                                                    |                                                                                 | Configurazione maste |
|                        |                |      |            |               |                                                                                                    |                                                                                 |                      |
| Slave assegnati        |                |      |            |               | Luc                                                                                                    | 1 .                                                                             |                      |
| ID   Nome prodotto     |                | F    | iev.       | Ubbligatorio  | Alias                                                                                                    | lasto                                                                           | _                    |
|                        |                |      |            |               |                                                                                                    |                                                                                 |                      |
|                        |                |      |            |               |                                                                                                    |                                                                                 |                      |
|                        |                |      |            |               |                                                                                                    |                                                                                 |                      |
|                        |                |      |            |               |                                                                                                    |                                                                                 |                      |
|                        |                |      |            |               |                                                                                                    |                                                                                 |                      |
| Aggiungi slave         | Elimina slave  |      |            |               |                                                                                                    |                                                                                 | Configurazione slave |
| Dispositivi registrati |                |      |            |               |                                                                                                    |                                                                                 |                      |
| Nome prodotto          | Fornitore      | Rev. | Tasto      |               | Informazioni sul disp                                                                                                    | ositivo                                                                         |                      |
| WAGO CANopen Busk      | WAGO Kontaktte | 1    | 750-838    |               | Parametro                                                                                                    | Valore                                                                          | A                    |
|                        |                |      |            |               |                                                                                                    |                                                                                 |                      |
|                        |                |      |            |               | Chiave di catalogo                                                                                                    | 750-838                                                                         |                      |
|                        |                |      |            |               | Chiave di catalogo<br>Nome prodotto                                                                                                | 750-838<br>WAGO CANopen B                                                       | uskoppler PLC        |
|                        |                |      |            |               | Chiave di catalogo<br>Nome prodotto<br>Numero prodotto                                                                             | 750-838<br>WAGO CANopen E<br>346                                                | Buskoppler PLC       |
|                        |                |      |            |               | Chiave di catalogo<br>Nome prodotto<br>Numero prodotto<br>Nome fornitore                                                           | 750-838<br>WAGO CANopen B<br>346<br>WAGO Kontakttec                             | Buskoppler PLC       |
|                        |                |      |            |               | Chiave di catalogo<br>Nome prodotto<br>Numero prodotto<br>Nome fornitore<br>Numero fornitore                                       | 750-838<br>WAGO CANopen B<br>346<br>WAGO Kontakttec<br>21                       | Buskoppler PLC       |
|                        |                |      |            |               | Chiave di catalogo<br>Nome prodotto<br>Numero prodotto<br>Nome fornitore<br>Numero fornitore<br>Numero di revisio                  | 750-838<br>WAGO CANopen E<br>346<br>WAGO Kontakttec<br>21<br>1                  | Buskoppler PLC       |
| 1                      |                |      |            |               | Chiave di catalogo<br>Nome prodotto<br>Nome fornitore<br>Nome fornitore<br>Numero fornitore<br>Numero di revisio<br>Codice ordine  | 750-838<br>WAGO CANopen E<br>346<br>WAGO Kontaktted<br>21<br>1<br>750-838       | Buskoppler PLC       |
|                        |                |      |            |               | Chiave di catalogo<br>Nome prodotto<br>Numero prodotto<br>Nome fornitore<br>Numero fornitore<br>Numero di revisio                  | 750-838<br>WAGO CANopen E<br>346<br>WAGO Kontakttec<br>21<br>1<br>750-939       | Buskoppler PLC       |
| ۹]                     |                |      |            |               | Chiave di catalogo<br>Nome prodotto<br>Numero prodotto<br>Nome fornitore<br>Numero fornitore<br>Numero di revisio<br>Codice ordine | 750-838<br>WAGO CANopen E<br>346<br>WAGO Kontakttec<br>21<br>1<br>750-838       | Buskoppler PLC       |
| ς                      |                |      |            | P             | Chiave di catalogo<br>Nome prodotto<br>Numero prodotto<br>Nome fornitore<br>Numero fornitore<br>Numero di revisio<br>Codice ordine | 750-838<br>WAGO CANopen B<br>346<br>WAGO Kontakttec<br>21<br>1<br>750-838<br>OK | Suskoppler PLC       |

4 Fare clic su [Configurazione master] e apparirà la seguente finestra di dialogo. Configurare tutte le impostazioni di rete CANopen, come la velocità di trasmissione (espressa in Baud), il periodo di invio SYNC e le impostazioni dell'oggetto master. Fare clic su [OK] per attivare le impostazioni; la finestra di dialogo si chiuderà.

| Produttore: Digital Electronics                                                                                                    | ID nodo: 127                                                                                                    |
|----------------------------------------------------------------------------------------------------|----------------------------------------------------------------------------------------------------|
| Impostazioni di rete       Descrizione conti         Configurazione dell'intera rete       Velocità di trasmission         250 kbps       1         Periodo sincronizzazione gl       50         50       2         Sincronizzazione heartbeat g       1         (ms)       200         Modifica       1         Tempo di inibizione NMT (1       50 | ollo errori Configurazione avanzata oggetto<br>Su evento di controllo errori di uno slave<br>obbligatorio<br>C Interrompi tutti i nodi<br>C Reimposta tutti i nodi<br>Obale (ms) |
|                                                                                                    |                                                                                                    |
|                                                                                                    | OK Annu                                                                                                    |

5 Fare clic su [OK] nella finestra di dialogo [Configurazione di rete].

**6** Quindi, aggiungere uno slave alla rete CANopen. Fare clic su [Gestore catalog] e apparirà la seguente finestra di dialogo.

Fare clic su [Importa] nella sezione [Funzionamento dispositivo] e specificare il file EDS dell'unità slave CANopen-compatibile. Fare clic su [Chiudi].

| Nome prodotto                | ID prodotto | Fornitore                     | ID fornite | Parametro          | Valore                                 |
|------------------------------|-------------|-------------------------------|------------|--------------------|----------------------------------------|
| WAGO CANopen Modul 752-327   | 147         | WAGO Kontakttechnik           | 21         | Chiave di catalogo | 750-838                                |
| WAGO CANopen Buskoppler STD  | 151         | WAGO Kontakttechnik           | 21         | Nome prodotto      | WAGO CANopen Buskoppler PLC            |
| WAGO CANopen BK STD Hilscher | 151         | WAGO Kontakttechnik           | 21         | Numero prodotto    | 346                                    |
|                              |             | , e se este este en la second |            | Nome fornitore     | WAGO Kontakttechnik                    |
|                              |             |                               |            | Numero fornitore   | 21                                     |
|                              |             |                               |            | Numero di revisio  | 1                                      |
|                              |             |                               |            | Codice ordine      | 750-838                                |
|                              |             |                               |            | Velocità di trasmi | 1000, 800, 500, 250, 125, 100, 50, 20, |
|                              |             |                               |            | Versione EDS       | 4.0                                    |
|                              |             |                               |            | Descrizione EDS    | Basic EDS for the CANopen bus coupl    |
|                              |             |                               |            | Creato da          | Wago                                   |
|                              |             |                               |            | Creato alle        | 5/23/2007 8:00 AM                      |
|                              |             |                               |            | Modificato da      | Wago                                   |
| •                            | _           |                               | Þ          | Modificato alle    | 5/23/2007 8:00 AM                      |
| Operazioni dispositivo       |             |                               |            | Operazioni catalog | o                                      |
| Importa Elimina              | Bir         | nomina Esport                 | a          | Importa            | Esporta Chiudi                         |

- I file EDS e i metodi di connessione per il modelli di cui abbiamo confermato il funzionamento correttosono elencati sul sito di supporto Proface "Otasuke Pro!" (http://www.pro-face.com/otasuke/).
  - [Importa/Esporta] nella sezione [Catalogo] è necessaria per aprire il file di progetto creato o trasferirlo agli altri PC.
  - "30.7.6 Guida alle impostazioni [Driver I/O]" (pagina 30-176)
- 7 Fare clic su [Impostazioni].

NOTA

| Driver1         |                                       |                      |
|-----------------|---------------------------------------|----------------------|
|                 |                                       | <u>Mappatura I/O</u> |
| CANopen master  | Velocità di trasmissione:<br>250 kbos | Impostazioni         |
| Rev.: 10067     | ID nodo: 127                          | Gestore del ciatalog |
| Slave assegnati |                                       |                      |

8 Selezionare il file EDS menzionato sopra in [Dispositivi registrati], e fare clic su [Aggiungi slave].

| Configurazione rete                |             |               |                       |                  |                       |
|------------------------------------|-------------|---------------|-----------------------|------------------|-----------------------|
| Master                             |             |               |                       |                  |                       |
| CANopen master                     | ID nodo: 12 | 7             |                       |                  |                       |
| Rev.: 10067                        | Velocità di | trasmissione: | 2                     |                  | Configurazione master |
| Slave assegnati                    |             |               |                       |                  |                       |
| ID Nome prodotto                   | Rev.        | Obbligatorio  | Alias                 | Tasto            |                       |
| 1 WAGO CANopen Buskoppler PLC      | 1           |               |                       | 750-838          |                       |
| Aggiungi slave Elimina slave       |             |               |                       |                  | Configurazione slave  |
| Nome prodotto Fornitore Be         | ev. Tasto   | (             | Informazioni sul disp | ositivo          |                       |
| WAGO CANopen Busk WAGO Kontaktte 1 | 750-838     | 3             | Parametro             | Valore           | ▲                     |
|                                    |             |               | Chiave di catalogo    | 750-838          |                       |
|                                    |             |               | Nome prodotto         | WAGO CANopen B   | uskoppler PLC         |
|                                    |             |               | Numero prodotto       | 346              |                       |
|                                    |             |               | Nome fornitore        | WAGO Kontakttech | nik                   |
|                                    |             |               | Numero fornitore      | 21               |                       |
|                                    |             |               | Numero di revisio     | 1                |                       |
|                                    | _           |               | Codice ordine         | 750-838          | <b>_</b>              |
| <u></u>                            |             |               |                       | 1                |                       |
|                                    |             |               |                       | OK               | Annulla               |

9 Fare clic su [Impostazioni slave] con l'unità slave aggiunta selezionata e apparirà la seguente finestra di dialogo. Secondo la funzione che si desidera utilizzare, configurare le impostazioni dei parametri di comunicazione ed impostare le azioni e i valori degli oggetti da utilizzare. Fare clic su [OK] per attivare le impostazioni; la finestra di dialogo si chiuderà.

| Configurazione slave                |                                                   |              | _ 🗆 ×               |  |  |
|-------------------------------------|---------------------------------------------------|--------------|---------------------|--|--|
| Nodo attuale                        |                                                   |              |                     |  |  |
| WAGO CANopen Buskoppler PLC Rev.: 1 |                                                   |              |                     |  |  |
| Produttore: WAGO                    | Kontakttechnik                                    |              | ID nodo: 1          |  |  |
|                                     |                                                   |              |                     |  |  |
| Parametri   Controllo               | o errori avanzato Configurazione avanzata oggetto |              |                     |  |  |
| Oggetti disponibili (               | dal profilo del dispositivo                       |              |                     |  |  |
| Indice                              | Parametro                                         | Tipo di dati | Accesso             |  |  |
| 0x2000.1                            | 1. digital input block                            | Unsigned8    | read-only           |  |  |
| 0x2000.2                            | 2. digital input block                            | Unsigned8    | read-only           |  |  |
| 0x2000.3                            | 3. digital input block                            | Unsigned8    | read-only           |  |  |
| 0x2000.4                            | 4. digital input block                            | Unsigned8    | read-only           |  |  |
| 0x2000.5                            | 5. digital input block                            | Unsigned8    | read-only           |  |  |
| 0x2000.6                            | 6. digital input block                            | Unsigned8    | read-only           |  |  |
| Oggetti configurati                 | Mappa Annulla la mappatura                        |              |                     |  |  |
| 🖃 WAGO CANop                        | en Buskoppler PLC                                 | Imp          | ostazione           |  |  |
|                                     |                                                   |              | Tipo di dispositivo |  |  |
| TPDO                                | 1                                                 |              |                     |  |  |
| - TPDO                              | 2                                                 |              |                     |  |  |
| TPDO:                               | 3                                                 |              | ID fornitore        |  |  |
| TPDO                                | 4                                                 |              | Codice prodotto     |  |  |
| TPDO:                               | 5<br>6                                            |              | Numero di revisione |  |  |
| TPDO                                | 7                                                 | F            | Ripristina          |  |  |
| TPDO                                | 8                                                 |              | Ripristina tutto 💌  |  |  |
| - IPDU:                             | 9                                                 | •            |                     |  |  |
|                                     |                                                   |              |                     |  |  |
|                                     |                                                   |              | DK Annulla          |  |  |
|                                     |                                                   |              |                     |  |  |

- 10 Fare clic su [Schermo I/O] nello schermo [Impostazioni driver I/O], oppure selezionare [Schermo I/O] nella finestra [Elenco schermi] sull'area di lavoro per distribuire una variabile su ciascuno degli oggetti mappati. Per istruzioni su come assegnare le variabili, fare riferimento a quanto segue.
  - "30.7.3 Distribuzione I/O" (pagina 30-161)

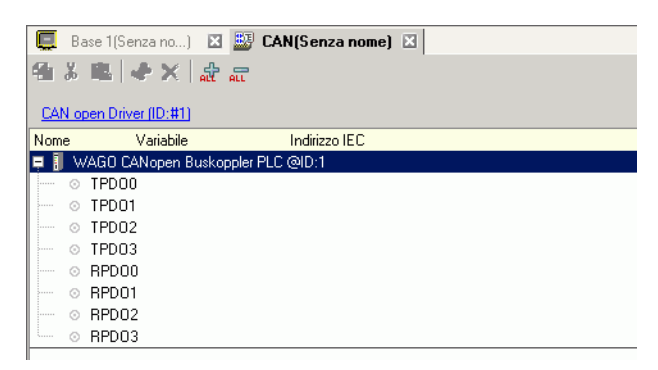

11 Creare uno schermo Logico e uno di Base per accedere alle variabili distribuite e trasferirle all'unità GP.

## 30.7.3 Distribuzione I/O

Gli oggetti impostati nelle [Impostazioni driver I/O] sono riflesse sullo Schermo I/O come terminali (terminali I/O). Assegnando le variabili ai terminali, si può controllare l'I/O.

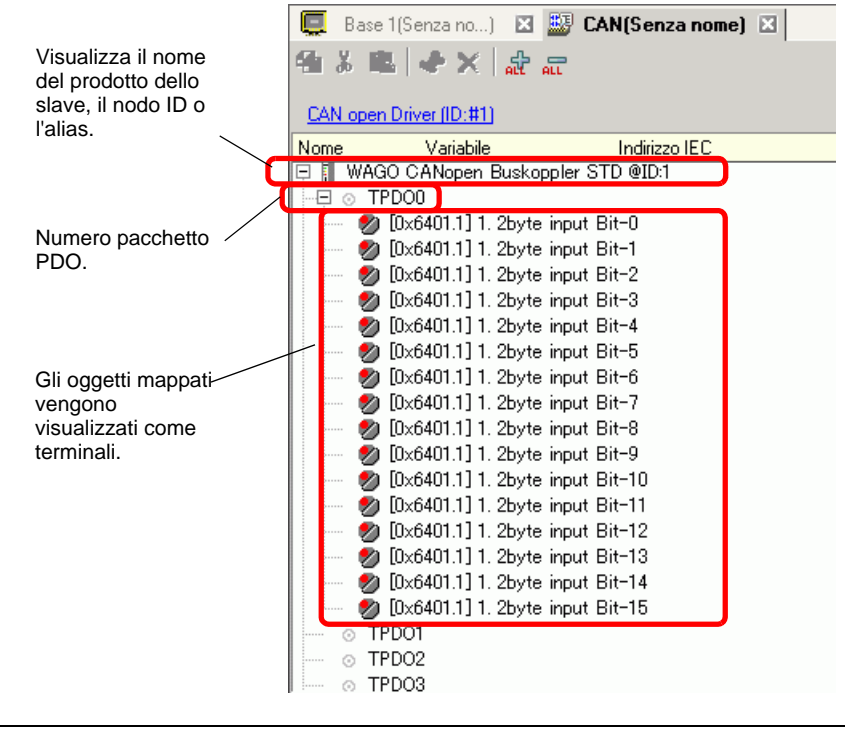

NOTA

• Quando si mappano TPDO4 e RPDO4 o valori superiori, le impostazioni totali slave si limiteranno a 64.

## Visualizzatore schermo I/O

Il Visualizzatore del terminale sullo schermo I/O differisce secondo il tipo (Bit, Byte, Word, Dword) di ciascun oggetto specificato nella finestra di dialogo [Impostazioni slave] in [Impostazioni driver I/O].

Esempio 1: impostare l'oggetto Unsigned16 [Input 1. 2byte (BITx16)] sul Visualizzatore [bit].

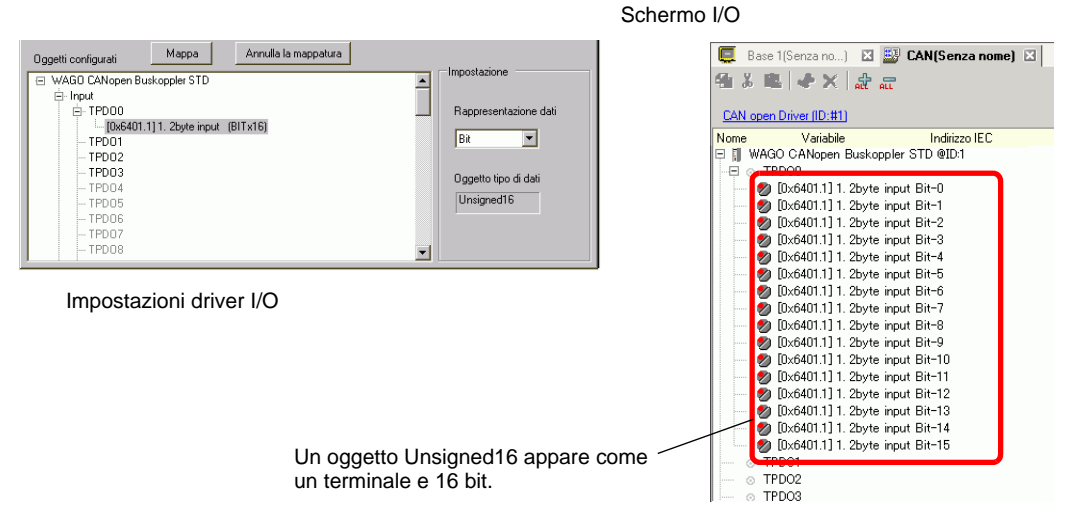

Esempio 2: impostare l'oggetto Unsigned16 [Input 1. 2byte (BITx16)] sul Visualizzatore [word].

Impostazioni driver I/O

Schermo I/O

| Oggetti configurati Mappa Annulla la mappatura                                                                                                    | - lass de las                                                                                  |
|----------------------------------------------------------------------------------------------------|------------------------------------------------------------------------------------------------|
| WAG0 CANopen Buskoppler PLC     Dirput     Dirput | Impostazione     Rappresentazione dali     Word      Qgetto tipo di dali     Unsigned16      V |

| 📮 Base 1(Senza no) 🛛 💹 CAN(Senza nome) 🛛            |  |
|-----------------------------------------------------|--|
| \$4.8 ■ ◆ ×   ☆ 驘                                   |  |
| CAN open Driver (ID:#1)                             |  |
| Nome Variabile Indirizzo IEC                        |  |
| WAGO CANopen Buskoppler STD @ID:1     EL      TPD00 |  |
| — 🔌 [0x6401.1] 1. 2byte input Word-0                |  |
| o TPD02                                             |  |
|                                                     |  |
|                                                     |  |
| Unsigned16 viene visualizzato                       |  |
|                                                     |  |

Esempio 3: impostare l'oggetto Unsigned16 [Input 1. 2byte (BITx16)] sul Visualizzatore [byte].

| Impostazioni driver I/O                                                                                                    |                                                                                                | Schermo I/O                                                                                                    |  |  |
|----------------------------------------------------------------------------------------------------|------------------------------------------------------------------------------------------------|----------------------------------------------------------------------------------------------------|--|--|
| Oggetti configurati<br>WAGO CANopen Buskoppler PLC<br>Driput<br>G. TPD00<br>- TPD01<br>- TPD01<br>- TPD02<br>- TPD02<br>- TPD02<br>- TPD03<br>- TPD04<br>- TPD04<br>- TPD04<br>- TPD04<br>- TPD04<br>- TPD04<br>- TPD04<br>- TPD04<br>- TPD04<br>- TPD04<br>- TPD05<br>- TPD05<br>- TPD07<br>- TPD07<br>- TPD08 | Impostazione     Rappresentazione dati     Byte     Oggetto tipo di dati     Unaigned16      V | Base 1(Senza no)     CAN(Senza nome)     CAN(senza nome)     CAN core Driver(ID:H)     Nome     Vaiable     Inditzo IEC     VAGO CANopen Burkoppler STD 9ID:1     Dis6401:11: 2byte input Byte-1     Dis6401:11: 2byte input Byte-1     TEDDO      Unsigned16 viene visualizzato come un terminal a 2 byte. |  |  |
|                                                                                                    |                                                                                                |                                                                                                    |  |  |

• In [1. input 2byte (BITx16)], i dati del bit Unsigned16 i byte di valore più basso sono distribuiti sul terminal "[Byte-0] e quelli di valore più elevato sul terminal [Byte-1]. I bit rimanenti delle variabili assegnate non possono essere utilizzati.

### Mappatura di variabili

Mappatura di una variabile per terminale di oggetti. Per inserire una variabile, fare doppio clic sulla colonna [Variabile] del terminale che si desidera assegnare.

| 📃 🛛 Base 1(Senza no) 🛛 💹 CAN(Senza nom        | e) 🗵      |                 |
|-----------------------------------------------|-----------|-----------------|
| ● & 亀 ◆ × 虚 品                                 |           |                 |
|                                               |           |                 |
| CAN open Driver (ID:#1)                       |           |                 |
| Nome                                          | Variabile | Indirizzo IEC   |
| 📮 🖩 WAGO CANopen Buskoppler STD @ID:1         |           |                 |
| ⊡ ⊙ TPDO0                                     |           |                 |
| 🔤 💋 [0x6000.1] 1. digital input block Bit-0   | Input A   | (%DX1.01.000)   |
| 📨 💋 [0x6000.1] 1. digital input block Bit-1   | Input B   | 💌 (%DX1.01.001) |
| 🔤 💋 [0x6000.1] 1. digital input block Bit-2   |           |                 |
| 🚽 🖉 [0x6000.1] 1. digital input block Bit-3   |           |                 |
| 🔤 💋 [0x6000.1] 1. digital input block Bit-4   |           |                 |
| 🚽 🖉 [0x6000.1] 1. digital input block Bit-5   |           |                 |
| 🔤 💋 [0x6000.1] 1. digital input block Bit-6   |           |                 |
| 📃 🦢 💋 [0x6000.1] 1. digital input block Bit-7 |           |                 |
|                                               |           |                 |

[Indirizzo IEC] appare automaticamente dopo avere inserito una variabile.

| Tipo di dati | Input | Output |
|--------------|-------|--------|
| Bit          | IX    | QX     |
| Byte         | IB    | QB     |
| Word         | IW    | QW     |
| Dword        | ID    | QD     |

## 30.7.4 Uso delle istruzioni del driver I/O

Si possono cambiare valori impostati di oggetti e verificare i valori mentre il programma è in fase di escuzione mentre si usano le Istruzioni del driver I/O sullo schermo logico.

#### SDOR

I dati vengono letti dal dizionario oggetti del nodo specifico.

Fare doppio clic sull'istruzione inserita: si aprirà la finestra di dialogo riportata di seguito.

|               | @ [LAN]SDUR  |                 |
|---------------|--------------|-----------------|
|               | S1 Object    | D1<br>ErrorCode |
| SDOR<br>[CAN] | \$2          | _ ,             |
| SubIdx S2     | Subidx       | •               |
| NodeID S3     | S3<br>NodelD | -               |
|               | S4           | =               |
|               | S5           |                 |
|               | Payload      | •               |
|               |              | OK (0) Annuli   |
|               |              |                 |

NOTA

- Non eseguire due o più istruzioni SDO (SDOR, SDOW) allo stesso tempo. Eseguirne solo una per volta.
- Se lo stato della rete non si trova su READY (come stato di RESET), le istruzioni SDOR o SDOW istruzioni non sono accettate e apparirà il codice errore 146.

#### Impostazioni operando

- S1: specificare l'indice dell'oggetto.
- S2: specificare l'indice secondario dell'oggetto.
- S3: specificare l'ID nodo.
- S4: specificare la lunghezza (in numero di byte) dell'accesso a SDO.
- S5: specificare dove memorizzare i dati di lettura e il codice di interruzione.

Per i 16 bit dal valore più basso, se si specifica un elemento di array nella variabile di sistema #L\_IOMasterDrv[0] su [255], questo diventerà l'indirizzo iniziale da cui il numero di byte specificato nel parametro S4 viene scritto nella variabile. Per i 16 bit di livello più alto, se si specifica un elemento di array nella variabile di

| Word alta                                                                                                    |                                                                                                |                                                                      | Word                                         | bassa                 |
|----------------------------------------------------------------------------------------------------|------------------------------------------------------------------------------------------------|----------------------------------------------------------------------|----------------------------------------------|-----------------------|
| 31                                                                                                    | 30                                                                                             | 16                                                                   | 15                                           | 0                     |
| <ul> <li>31</li> <li>Il codice di interruzione è memorizzato in #L_IOMasterDrv[].</li> <li>0:Il codice di interruzione non è memorizzato in #L_IOMasterDrv[]. In ogni caso, se l'errore include il codice di interruzione, questo sarà memorizzato in D1 (codice errore).</li> <li>1:Il codice di interruzione è memorizzato in #L_IOMasterDrv[]. Il seguente codice di errore è</li> </ul> | 30<br>Offset di<br>#L_IOMaste<br>memorizzare<br>interrruzione<br>Questo verra<br>quando il bit | 16<br>erDrv[] per<br>e il codice di<br>e.<br>à ignorato<br>t 31 è 0. | 15<br>Offset di<br>#L_IOMaste<br>memorizzare | erDrv[] per<br>e dati |
| seguente codice di errore è<br>memorizzato in D1 (codice<br>errore).                                                                                                    |                                                                                                |                                                                      |                                              |                       |

sistema #L\_IOMasterDrv[0] su [255] con il bit più importante su ON, il codice di interruzione verrà scritto nella variabile specificata.

D1: specificare la variabile in cui i codici di errore sono memorizzati se un'istruzione non si comporta come previsto.

#### Codice errore

- 0: Normale
- 1: Errore in un numero dell'operando
- 111: Errore nel valore di configurazione per gli operandi S4 o S5
- 120: Errore nella comunicazione SDO o nel valore di configurazione per gli operandi S1, S2 o S3
- 123: Errore di timeout
- 140: Errore di protocollo SDO
- 141: Sovraccarico invio SDO
- 142: Errore impostazione master SDO
- 143: Errore di accesso a SDO
- 144: Timeout ricezione SDO
- 145: Errore operando SDO
- 146: Errore impostazione stato master SDO
- 147: Impostazione stato master SDO arrestata
- 148: Errore interruzione SDO

Ad esempio: S4=20, S5=3

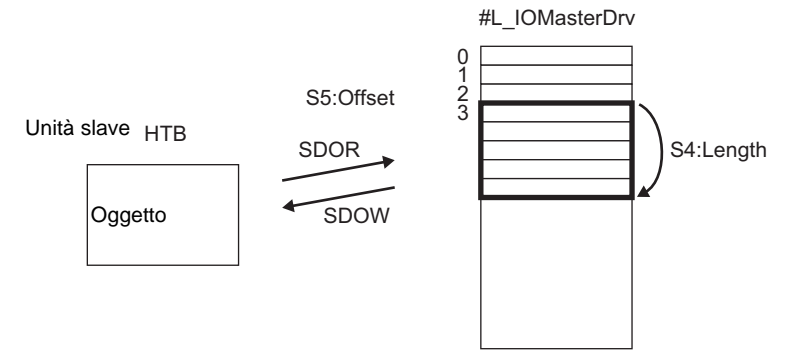

#### Codice interruzione

0503 0000h: Il bit di commutazione non è stato cambiato.

- 0504 0000h: Timeout protocollo SDO
- 0504 0001h: Comando Client/Server valido o sconosciuto
- 0504 0000h: Dimensioni blocco non valide (modalità blocco)
- 0504 0003h: Sequenza numero non valida (modalità blocco)
- 0504 0000h: Errore CRC (modalità blocco)
- 0504 0005h: memoria insufficiente
- 0601 0000h: accesso a oggetti non supportati
- 0601 0001h: leggere l'accesso agli oggetti di sola scrittura
- 0601 0002h: scrivere l'accesso agli oggetti di sola lettura
- 0602 0000h: l'oggetto non esiste nel dizionario oggetti
- 0604 0041h: impossibile mappare gli oggetti PDO
- 0604 0042h: il numero e la lunghezza degli oggetti da mappare superano la lunghezza del PDO
- 0604 0043h: incompatibilità dei parametri generali
- 0604 0041h: incompatibilità generale interna del dispositivo
- 0606 0000h: accesso non riuscito a causa di un errore di hardware
- 0607 0010h: mancata corrispondenza dei tipi di dati. La lunghezza del parametro di servizio non corrisponde.
- 0607 0012h: mancata corrispondenza dei tipi di dati. Length of the service parameter is too long.
- 0607 0010h: mancata corrispondenza dei tipi di dati. La lunghezza dei parametri di servizio è insufficiente.
- 0609 0011h: il sottoindice non esiste
- 0609 0030h: valore parametro fuori intervallo (per l'accesso scrittura)
- 0609 0031h: il valore del parametro scritto è troppo grande.
- 0609 0032h: il valore del parametro scritto è troppo piccolo.
- 0609 0036h: Il valore max. è inferiore a quello min.
- 060A 0023h: Le risorse non possono essere utilizzate
- 0800 0000h: Errore generale
- 0800 0000h: I dati non possono essere trasferiti o memorizzati dall'applicazione
- 0800 0000h: I dati non possono essere trasferiti o memorizzati dall'applicazione a causa del controllo locale
- 0800 0000h: I dati non possono essere trasferiti o memorizzati dall'applicazione nello stato attuale del dispositivo.
- 0800 0000h: La creazione dinamica del dizionario oggetti non è riuscita o il dizionario oggetti non esiste.
- 0800 0024h: I dati validi non esistono

## 

I dati vengono letti dal dizionario oggetti del nodo specifico.

Fare doppio clic sull'istruzione inserita: si aprirà la finestra di dialogo riportata di seguito.

|                                 | 💰 [CAN]SDOW   |              | ×  |
|---------------------------------|---------------|--------------|----|
|                                 | S1            | D1           |    |
| SDOW                            | jubject<br>S2 |              | -  |
| [CAN]<br>Object S1 D1 ErrorCode | SubIdx        |              |    |
| SubIdx S2                       | S3            | <u>2020:</u> |    |
| NodeID S3                       | NodeID        | •            |    |
|                                 | S4<br>Length  |              |    |
|                                 | S5            |              |    |
|                                 | Payload       |              |    |
|                                 |               | 0K (0) Annul | la |
|                                 |               |              |    |

- Non eseguire due o più istruzioni SDO (SDOR, SDOW) allo stesso tempo. Eseguirne solo una per volta.
- Se lo stato della rete non si trova su READY (come stato di RESET), le istruzioni SDOR o SDOW istruzioni non sono accettate e apparirà il codice errore 146.

Impostazioni operando

NOTA

- S1: specificare l'indice dell'oggetto.
- S2: specificare l'indice secondario dell'oggetto.
- S3: specificare l'ID nodo.
- S4: specificare la lunghezza (in numero di byte) dell'accesso a SDO.
- S5: Specificare dove memorizzare i dati di lettura e il codice di interruzione. Per i 16 bit dal valore più basso, se si specifica un elemento di array nella variabile di sistema #L\_IOMasterDrv[0] su [255], questo diventerà l'indirizzo iniziale da cui il numero di byte specificato nel parametro S4 viene scritto nella variabile. Per i 16 bit di livello più alto, se si specifica un elemento di array nella variabile di sistema #L\_IOMasterDrv[0] su [255] con il bit più importante su ON, il codice di interruzione verrà scritto nella variabile specificata.

• Per il dettagli sul codice dell'aborto, fare riferimento alla sezione "Comando SDOR".

D1:specificare la variabile in cui i codici di errore sono memorizzati se un'istruzione non si comporta come previsto.

#### Codice errore

- 0: Normale
- 1: Errore in un numero dell'operando
- 111: Errore nel valore di configurazione per gli operandi S4 o S5
- 120: Errore nella comunicazione SDO o nel valore di configurazione per gli operandi S1, S2 o S3
- 123: Errore di timeout
- 140: Errore di protocollo SDO
- 141: Sovraccarico invio SDO
- 142: Errore impostazione master SDO
- 143: Errore di accesso a SDO
- 144: Timeout ricezione SDO
- 145: Errore operando SDO
- 146: Errore impostazione stato master SDO
- 147: Impostazione stato master SDO arrestata
- 148: Errore interruzione SDO

### **DGMT**

Lo stato sul master è letto.

Fare doppio clic sull'istruzione inserita: si aprirà la finestra di dialogo riportata di seguito.

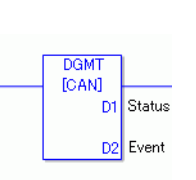

| [CAN]DGMT                              |          |
|----------------------------------------|----------|
| D1                                     |          |
| Status                                 | •        |
| D2                                     |          |
| Event                                  | <b>•</b> |
| ······································ | Annulla  |
|                                        | Annulla  |

#### Impostazioni operando

D1: specificare la variabile per memorizzare lo stato.

D2 specificare la variabile per memorizzare le informazioni su un evento.

• Stato

| 31                     | 16 15               | 8 | 7            | 0 |
|------------------------|---------------------|---|--------------|---|
| Inutilizzato (0 fisso) | Stato comunicazioni |   | Stato master |   |

| Bit      | Descrizi                       | one                                         | Dettagli                                                                               |  |
|----------|--------------------------------|---------------------------------------------|----------------------------------------------------------------------------------------|--|
| da 0 a 7 | 0x00                           | Inizializzazione in corso                   | Nel processo di inizializzazione.                                                      |  |
|          | 0x01                           | Azzerare richiesta                          | Passa ad azzerare.                                                                     |  |
|          | 0x40                           | Azzerare l'oggetto                          | Azzeramento in corso                                                                   |  |
|          | 0x60                           | Controllo slave                             | Controllo mappatura slave                                                              |  |
|          | 0x61                           | Azzeramento rete                            | Azzerare tutti i nodi                                                                  |  |
|          | 0x62                           | Standby rete                                | Attende un periodo specificato mentre il comando di comunicazione può essere azzerato. |  |
|          | 0x64                           | Inizializzazione in corso di ciascuno slave | Inizializzare ciascuno slave in rete.                                                  |  |
|          | 0x70                           | Difetto modulo                              | Esiste una deficienza per il modulo.                                                   |  |
|          | 0x8x <sup>*1</sup> Azzeramento |                                             | Scansionare la rete. Stato in cui il firmware può essere avviato.                      |  |
|          | 0x90 Errore fatale             |                                             | Si è verificato un errore fatale in rete. Il firmware sarà azzerato.                   |  |
|          | 0xAx *1                        | Funzionamento in corso                      | La rete sta funzionando                                                                |  |
|          | 0xAx *1                        | Arrestato                                   | La rete si è arrestata.                                                                |  |
|          | 0xEx *1                        | Preparazione per il<br>funzionamento        | La rete è in stato di pre-funzionamento.                                               |  |
| 8        | Sovracca                       | rico coda (RXLP)                            | Si è verificato un sovraccarico di ricezione coda con *2 bassa priorità.               |  |
| 9        | Sovraccarico controller        |                                             | Si è verificato un sovraccarico Controller<br>CAN                                      |  |
| 10       | Bus controller off             |                                             | Il bus del controller CAN si è portato su off.                                         |  |
| 11       | Errore controller              |                                             | Si è verificato un errore nel controller<br>CAN                                        |  |
| 12       | Errore controller recuperato   |                                             | Il controllore CAN si è ripreso dallo stato di errore                                  |  |
| 13       | Sovracca                       | rico coda (TXLP)                            | Si è verificato un sovraccarico di invio<br>coda con *2 bassa priorità.                |  |
| 14       | Sovracca                       | rico coda (RXLP)                            | Si è verificato un sovraccarico di ricezione coda con <sup>*3</sup> alta priorità.     |  |
| 15       | Sovracca                       | rico coda (TXHP)                            | Si è verificato un sovraccarico di invio coda con *3 alta priorità.                    |  |

- \*1 Gli stati seguenti sono mostrati secondo lo stato dei 4 bit inferiori.
  - Bit 0: Bit di errore dello slave opzionale nodo non impostato.
    - 0: nessun errore
    - 1: errore in 1 o più slave opzionali o slave non impostato.
  - Bit 1: Bit di errore dello slave obbligatorio
    - 0: nessun errore
    - 1: errore in 1 o più slave obbligatori
  - Bit 2: Bit azione comune
    - 0: nessuno slave attivo
    - 1: almeno uno slave attivo
  - Bit 3: bit di azione del modulo master CANopen
    - 0: non attivo
    - 1: attivo
- \*2 Coda con bassa priorità usata per tempo di heartbeat, protezione nodo e trasferimento SOD.
- \*3 La coda con alta priorità è per i messaggi di TPDO, comando NMT, SYNC ed EMCY.
- Evento

| 31 16                  | 15 0                |
|------------------------|---------------------|
| Inutilizzato (0 fisso) | Informazioni evento |

| Bit  | Descrizione                                                                 |
|------|-----------------------------------------------------------------------------|
| 0    | Errore di comunicazione di rete                                             |
| 1    | Errore ID nodo                                                              |
| 2    | Errore controllando l'evento del slave obbligatorio                         |
| 3    | Errore di identificazione dello slave DCF conciso obbligatorio o incompleto |
| 4    | Errore di identificazione del slave opzionale                               |
| 5, 6 | Riservato                                                                   |
| 7    | Impostare se esistono modifiche ai bit nell'elenco bit                      |
| 8    | La funzione richiesta non è supportata                                      |
| 9    | Il numero di byte data ricevuti RxPDO è troppo basso                        |
| 10   | DCF considerato incompleto                                                  |
| 11   | Sovraccarico della coda SDO specifica dell'applicazione                     |
| 12   | Riservato                                                                   |
| 13   | Solo Master                                                                 |
| 14   | Cambiare lo stato della rete con il comando NMT                             |
| 15   | Cambiare lo stato dello slave con il comando NMT                            |

## 

Lo stato sullo slave è letto.

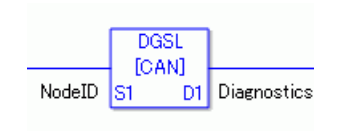

| 🎸 [CAN]DGSL |                | × |
|-------------|----------------|---|
| S1          | D1             |   |
| NodeID      | Diagnostics 💌  |   |
|             |                |   |
|             | OK (0) Annulla |   |

Impostazioni operando

S1: specificare l'ID nodo.

D1: Specificare la variabile per memorizzare le informazioni sullo slave.

• Informazioni sullo slave

| Bit        | Descrizione                                                     | Dettagli                                                                                                    |  |
|------------|-----------------------------------------------------------------|----------------------------------------------------------------------------------------------------|--|
| 0          | Mappatura                                                       | 0: Lo slave non è assegnato al master.<br>1: Lo slave è assegnato al master.                                                |  |
| 1          | Configurazione                                                  | Non impostato come slave. L'avvio è disattivato.<br>1: Impostato come slave. L'avvio è attivato.                            |  |
| 2          | Difetto                                                         | Slave configurato<br>Slave non configurato                                                                                  |  |
| 3          | Messaggio di<br>emergenza<br>(EMCY)                             | Lo slave non ha inviato il messaggio di emergenza<br>Lo slave ha inviato il messaggio di emergenza.                         |  |
| 4          | Operazione in corso                                             | Lo slave non funziona.<br>1: Lo slave funziona.                                                                             |  |
| 5          | Arrestato                                                       | Lo slave non è arrestato<br>Lo slave è arrestato                                                                            |  |
| 6          | Preparazione<br>per<br>l'operazione                             | Lo slave non sta preparandosi per l'operazione.<br>Lo slave sta preparandosi per l'operazione.                              |  |
| 7          | DCF conciso<br>incoerente per<br>uno o più slave                | File DCF coincise normale<br>1: File DCF coincise non corretto                                                              |  |
| 8          | DCF coincise<br>non<br>corrispondente<br>per uno o più<br>slave | Gli oggetti di DCF e slave corrispondono.<br>1: Gli oggetti di DCF e slave non corrispondono.                               |  |
| 9          | Errore identità                                                 | <ul><li>0: Le informazioni dello slave sono normali.</li><li>1: Le informazioni dello slave contengono un errore.</li></ul> |  |
| da 10 a 15 | Riservato                                                       | —                                                                                                    |  |

## Metodo di impostazione

- Aprire lo schermo logico (MAIN o SUB) e fare clic con il pulsante destro del mouse sul rung per selezionare [Inserire istruzioni (I)]. Fare clic su *g* per selezionare [9. Istruzioni driver I/O], puntare su [CAN] e fare clic su [DGSL] (istruzione per leggere lo stato dal lato dello slave).
- 2 Mappare le variabili agli operandi. Fare doppio clic sull'istruzione inserita. Apparirà la seguente finestra di dialogo. Mappare le variabili e fare clic su [OK].

| CAN]DGSL |              |
|----------|--------------|
| S1       | D1           |
| NodeID   | Diagnostics  |
|          |              |
|          | UK U Annulla |

## 30.7.5 Mappatura PDO sullo slave e metodo dell'impostazione di oggetti

La mappatura PDO sullo slave e il metodo di impostazione di oggetti saranno illustrati di seguito.

Impostazioni in GP-Pro EX

- 1 Fare clic su [Impostazioni] nella finestra di sistema [Impostazioni driver I/O] e aggiungere un'unità slave alla rete.
  - "30.7.2 Procedura di impostazione" (pagina 30-156)
- **2** Fare clic su [Impostazioni slave] con l'unità slave aggiunta selezionata e apparirà la seguente finestra di dialogo. Nella scheda [Parametri], espandere la struttura albero [Oggetti configurati] per aprire [TPDO0].

| WAGOC                                                                                                    | ANopen Buskoppler STD                                                                                                    |              | Bev · 1                                                                                                    |  |  |
|----------------------------------------------------------------------------------------------------|----------------------------------------------------------------------------------------------------|--------------|----------------------------------------------------------------------------------------------------|--|--|
| Produttore: WAI                                                                                                    |                                                                                                    |              | ID nodo: 2                                                                                                    |  |  |
|                                                                                                    |                                                                                                    |              |                                                                                                    |  |  |
| 'arametri   Contr                                                                                                    | ollo errori avanzato   Configurazione avanzata oggetto                                                                                                    |              |                                                                                                    |  |  |
| Oggetti disponib                                                                                                    | ili dal profilo del dispositivo                                                                                                    |              |                                                                                                    |  |  |
| Indice                                                                                                    | Parametro                                                                                                    | Tipo di dati |                                                                                                    |  |  |
| Ux2000.1                                                                                                    | I. digital input block                                                                                                    | Unsigned8    | read-only                                                                                                    |  |  |
| 0x2000.2                                                                                                    | 2. digital input block                                                                                                    | Unsigned8    | read-only                                                                                                    |  |  |
| 0x2000.3                                                                                                    | 3. digital input block                                                                                                    | Unsigned8    | read-only                                                                                                    |  |  |
| 0x2000.4                                                                                                    | 4. digital input block                                                                                                    | Unsigned8    | read-only                                                                                                    |  |  |
| 0x2000.5                                                                                                    | 5. digital input block                                                                                                    | Unsigned8    | read-only                                                                                                    |  |  |
| 0x2000.6                                                                                                    | 6 digital input block                                                                                                    | Unsigned8    | read-only                                                                                                    |  |  |
| Oggetti configur                                                                                                    | ati Mappa Annulla la mappatura                                                                                                    |              |                                                                                                    |  |  |
|                                                                                                    | Inner Burkennler CTD                                                                                                    |              |                                                                                                    |  |  |
| 🖽 WAGU LAN                                                                                                    | iopen buskoppier 5 i D                                                                                                    |              | Attivato                                                                                                    |  |  |
| E WAGU CAN                                                                                                    | lopen Buskoppier STD                                                                                                    |              | 🔽 Attivato                                                                                                    |  |  |
|                                                                                                    | 100<br>100                                                                                                    |              | <ul> <li>Attivato</li> <li>Tipo di trasmissione</li> </ul>                                                                    |  |  |
|                                                                                                    | 1000<br>100<br>[0x6000.1] 1. digital input block (BYTEx1)<br>[0x6000.21.2 dinital input block (BYTEx1)                                                                                                    |              | Attivato<br>Tipo di trasmissione<br>255                                                                                       |  |  |
|                                                                                                    | lopen Buskoppier STD<br>[0x6000.1] 1. digital input block (BYTEx1)<br>[0x6000.2] 2. digital input block (BYTEx1)<br>01                                                                                                    | Te           | ✓ Attivato     Tipo di trasmissione     255 mpo di inibizione (1/10 ms                                                        |  |  |
|                                                                                                    | Igger Buskoppier STD<br>1005000.1]1. digital input block (BYTEx1)<br>(0x6000.2]2. digital input block (BYTEx1)<br>101<br>102                                                                                                    | Te           | V Attivato<br>Tipo di trasmissione<br>255<br>mpo di inibizione (1/10 ms<br>0                                                  |  |  |
|                                                                                                    | Igner Buskoppier STD<br>[0x6000.1]1. digital input block (BYTEx1)<br>[0x6000.2]2. digital input block (BYTEx1)<br>001<br>102<br>103<br>104                                                                                                    | Te           | Attivato     Tipo di trasmissione     255     mpo di inibizione (1/10 ms     0     Timer eventi (ms)                          |  |  |
|                                                                                                    | 1000 Buskoppier 510<br>[0x6000.1]1. digital input block (BYTEx1)<br>[0x6000.2]2. digital input block (BYTEx1)<br>102<br>103<br>104<br>104                                                                                                    | Te           | Attivato Tipo di trasmissione 255 mpo di inibizione (1/10 ms 0 Timer eventi (ms) 0                                            |  |  |
| WAGU CAN                                                                                                    | 1000         100           [0x60000.1] 1. digital input block         (BYTEx1)           [0x6000.2] 2. digital input block         (BYTEx1)           101         102           102         103           104         105                                                                                                    | Te           | Attivato      Tipo di trasmissione     255      mpo di inibizione (1/10 ms     0      Timer eventi (ms)     0      Impretazio |  |  |
| WAGU CAN     PInput     PInput     PInp | Image: Buskoppier STD           Image: Buskoppier STD           Image: Buskoppier STD | Te           | Attivato     Tipo di trasmissione     255     mpo di inibizione (1/10 ms     0     Timer eventi (ms)     0     Impostazio     |  |  |

**3** Controllare se [0x6000.1] e [0x6000.2] sono stati assegnati.

4 Per cambiare il tipo di dati dell'oggetto in TPDO, selezionare l'oggetto, quindi la [Rappresentazione dati] in [Impostazioni]. (Ad esempio, Bit)

| nfigurazione slave<br>Nodo attuale                                                                                                    |                                                                                                    |                       |                                                                                 |
|----------------------------------------------------------------------------------------------------|----------------------------------------------------------------------------------------------------|-----------------------|---------------------------------------------------------------------------------|
| WAGO CA                                                                                                    | Nopen Buskoppler STD                                                                                                    |                       | Rev.: 1                                                                         |
| Produttore: WAG0                                                                                                    | Kontakttechnik                                                                                                    | ID nodo: 2            |                                                                                 |
| Parametri I.C. I. II.                                                                                                    |                                                                                                    |                       |                                                                                 |
| Dagetti disponibili d                                                                                                    | errori avanzato   Conrigurazione avanzata oggetto  <br>tal profilo del dispositivo                                                         |                       |                                                                                 |
|                                                                                                    | Parametro                                                                                                    | Tipo di dati          | Accesso                                                                         |
| 0x2000.1                                                                                                    | 1. digital input block                                                                                                    | Unsigned8             | read-only                                                                       |
| 0x2000.2                                                                                                    | 2. digital input block                                                                                                    | Unsigned8             | read-only                                                                       |
| 0x2000.3                                                                                                    | 3. digital input block                                                                                                    | Unsigned8             | read-only                                                                       |
| 0x2000.4                                                                                                    | 4. digital input block                                                                                                    | Unsigned8             | read-only                                                                       |
| 0x2000.5                                                                                                    | 5. digital input block                                                                                                    | Unsigned8             | read-only                                                                       |
| 0x2000.6                                                                                                    | 6. digital input block                                                                                                    | Unsigned8             | read-only                                                                       |
| Oggetti configurati     WAGO CANop     □ Input     □ TPD00     □ [0x     □ [0x | Mappa Annuila la mappatura<br>en Buskoppler STD<br>3<br>5000.1] 1. digital input block (BYTEx1)<br>6000.2] 2. digital input block (BYTEx1) | R<br>F<br>F<br>F<br>F | appresentazione dati<br>Byte<br>St<br>Byte<br>ggetto tipo ar dati<br>Jinsigned8 |
|                                                                                                    |                                                                                                    |                       | OK Annulla                                                                      |

**5** In modo simile, aprire RPDO0 e controllare se [0x6200.1] e [0x6200.2] sono stati assegnati. Per cambiare il tipo di dati dell'oggetto in TPDO, selezionare l'oggetto, quindi la [Rappresentazione dati] in [Impostazioni]. (Ad esempio, Bit)

| igurazione slave<br>Nodo attuale                                                                                                    | 2                                                                                     |              |            |  |  |  |
|----------------------------------------------------------------------------------------------------|---------------------------------------------------------------------------------------|--------------|------------|--|--|--|
| WAGO CANopen Buskoppler STD         Rev.: 1           Produttore: WAGO Kontakttechnik         ID nodo: 2                                                                                                    |                                                                                       |              |            |  |  |  |
| Parametri Control                                                                                                    | lo errori avanzato   Configurazione avanzata oggetto  <br>dal profilo del dispositivo |              |            |  |  |  |
| Indice                                                                                                    | Parametro                                                                             | Tipo di dati |            |  |  |  |
| 0x2000.1                                                                                                    | 1. digital input block                                                                | Unsigned8    | read-only  |  |  |  |
| 0x2000.2                                                                                                    | 2 digital input block                                                                 | Unsigned8    | read-only  |  |  |  |
| 0x2000.3                                                                                                    | 3 digital input block                                                                 | Unsigned8    | read-only  |  |  |  |
| 0v2000.4                                                                                                    | 4 digital input block                                                                 | Unsigned8    | read-only  |  |  |  |
| 0v2000.5                                                                                                    | 5. digital input block                                                                | Unsigned8    | read-only  |  |  |  |
| 0.2000.0                                                                                                    | C digital input block                                                                 | Unsigned0    | road only  |  |  |  |
| Oggetti configurati     Mappa     Annulla la mappatura       Impostazione     Impostazione       Impostazione     Rappesentazione dati       Impostazione     Impostazione       Impostazione     Rappesentazione dati       Impostazione     Impostazione       Impostazione     Rappesentazione dati       Impostazione     Impostazione       Impostazione     Rappesentazione dati       Impostazione     Impostazione       Impostazione     Impostazione       Impostazione |                                                                                       |              |            |  |  |  |
|                                                                                                    |                                                                                       |              | OK Annulla |  |  |  |

| ΝΟΤΑ | <ul> <li>Gli oggetti correlati all'inserimento di dati dallo slave CANopen al GP</li> </ul> |
|------|---------------------------------------------------------------------------------------------|
| NOTA | (CANopen master) sono mappati a TPDO, e gli oggetti correlati all'output di                 |
|      | dati dal GP (CANopen master) al CANopen slave sono mappati a RPDO.                          |

6 Fare clic sulla scheda [Configurazione avanzata oggetto] e configurare le impostazioni dettagliate dell'oggetto.

| Produttore: WAGO Kontakttechnik ID nodo: 2 |                                                                       |                                 |                               |                                                          |                                     |                                    |
|--------------------------------------------|-----------------------------------------------------------------------|---------------------------------|-------------------------------|----------------------------------------------------------|-------------------------------------|------------------------------------|
| arametri  <br>Ricerca                      | Controllo errori ava<br>a dell'oggetto<br>Cerc-<br>eimposta l'oggetto | Filtro tipo di ogq<br>Mappabile | avanzata ogge<br>etti<br>vile | tto<br>Sola lettura<br>Lettura/Scrittu<br>Sola scrittura | ra ♥ Area c<br>♥ Area p<br>□ Area p | omunicazione<br>oduttore<br>rofilo |
| Imposta                                    | Indice 🔺                                                              | Parametro                       | Valore                        | Predefinito                                              | Tipo di dati                        | Accesso                            |
| No                                         | 0x1000.00                                                             | Device Type                     | 0x195                         | 0x000001                                                 | Unsigned32                          | read-only                          |
| No                                         | 0x1001.00                                                             | Error Register                  | 0x00                          |                                                          | Unsigned8                           | read-only                          |
| No                                         | 0x1003.00                                                             | number of elements              | 0                             | 0                                                        | Unsigned8                           | read-write                         |
| No                                         | 0x1003.01                                                             | standard error field            | 0x00                          |                                                          | Unsigned32                          | read-only                          |
| No                                         | 0x1003.02                                                             | standard error field            | 0x00                          |                                                          | Unsigned32                          | read-only                          |
| Yes                                        | 0x1005.00                                                             | COB-ID SYNC mes                 | 0x40000080                    | 0x800000                                                 | Unsigned32                          | read-write                         |
| Yes                                        | 0x1006.00                                                             | Communication Cyc               | 50000                         | 0                                                        | Unsigned32                          | read-write                         |
| No                                         | 0x1008.00                                                             | Manufacturer Devi               | AGP/LT-C                      | AGP/LT                                                   | Visible string                      | constant                           |
| No                                         | 0x1009.00                                                             | Manufacturer Hard               | 1.0                           | 1.0                                                      | Visible string                      | constant                           |
| No                                         | 0x100A.00                                                             | Manufacturer Softw              | 1.100                         | 1.100                                                    | Visible string                      | constant                           |
| No                                         | 0x1014.00                                                             | COB-ID Emergency                | 0xFF                          | \$NODEID                                                 | Unsigned32                          | read-write                         |
| No                                         | 0x1016.00                                                             | number of elements              | 64                            | 64                                                       | Unsigned8                           | read-only                          |
| No                                         | 0x1016.01                                                             | Consumer Heartbe                | 0                             | 0                                                        | Unsigned32                          | read-write                         |

7 Fare clic su [Schermo I/O] nello schermo [Impostazioni driver I/O], oppure selezionare [Schermo I/O] nella finestra [Elenco schermi] sull'Area di lavoro per assegnare una variabile a ciascuno degli oggetti mappati. Per istruzioni su come assegnare le variabili, fare riferimento a quanto segue.

"30.7.3 Distribuzione I/O" (pagina 30-161)

8 Creare uno schermo Logico e uno di Base per accedere alle variabili distribuite e trasferirle all'unità GP.

• Per controllare i valori impostati, usare le istruzioni SDOR.

## 30.7.6 Guida alle impostazioni [Driver I/O]

Quando si seleziona AGP-\*\*\*\*-CA1M /LT nelle Impostazioni di visualizzazione, fare clic su [Driver I/O] nelle Impostazioni di sistema per aprire lo schermo seguente.

| Impostazioni di sistema<br>Target | # ×<br>▲ | Tipo di visualizzazione<br>Serie<br>Modello | GP3000 Series<br>AGP-3500S-CA1N | 1        |                        |          |                     |      |
|-----------------------------------|----------|---------------------------------------------|---------------------------------|----------|------------------------|----------|---------------------|------|
| Tipg                              |          | Metodo di installazione                     | Orizzontale                     |          |                        |          |                     |      |
| Impostazioni                      |          | Driver I/O                                  |                                 |          | Aggiungi drive         | er I/O F | Rimuovi driver I/O  |      |
| Programma logico                  | - 11     | Drivert                                     |                                 |          |                        |          |                     |      |
| <u>Video/Filmati</u>              |          | Diver                                       |                                 |          |                        |          |                     |      |
| Tipo font                         |          | CANopen ma                                  | ister                           |          | Velocità di trasmissio | ne:      | Impostazioni        | 3170 |
| Impostazioni periferiche          |          | Rev.: 10067                                 |                                 |          | 200 KDDS               |          | Gestore del catalog |      |
| Elenco periferiche                |          | Slave accemati                              |                                 |          | 10 11000. 127          |          |                     |      |
| Dispositivo/PLC                   |          | ID Nome prodotto                            | Rev.                            | Obbligat | Alias                  | Tasto    |                     |      |
| Stampante                         |          |                                             |                                 | -        |                        |          |                     |      |
| Dispositivi input                 |          |                                             |                                 |          |                        |          |                     |      |
| Script                            |          |                                             |                                 |          |                        |          |                     |      |
| Driver I/O                        |          |                                             |                                 |          |                        |          |                     |      |
| Server FTP                        |          |                                             |                                 |          |                        |          |                     |      |
| Modem                             |          |                                             |                                 |          |                        |          |                     |      |
| Modulo video/Unità DVI            |          |                                             |                                 |          |                        |          |                     |      |
| <u>■</u><br><u> </u>              | ►<br>E   |                                             |                                 |          |                        |          |                     |      |

| Impostazione                |                                                                                 | Descrizione                                                                                                    |  |
|-----------------------------|---------------------------------------------------------------------------------|----------------------------------------------------------------------------------------------------|--|
| Revisione                   |                                                                                 | Visualizza il numero di revisione per il file EDS del master CANopen.                                                                                                    |  |
| Velocità di<br>trasmissione |                                                                                 | Visualizza la velocità di trasmissione del master CANopen.                                                                                                    |  |
| ID n                        | odo                                                                             | Visualizza l'ID nodo del master CANopen.                                                                                                    |  |
| Sch                         | ermo I/O                                                                        | Vai allo schermo I/O.                                                                                                    |  |
| Imp                         | ostazioni                                                                       | Visualizza la finestra di dialogo [Configurazione di rete].<br>☞ " ■ Finestra di dialogo Configurazione di rete" (pagina 30-177)                                                  |  |
| Gestore catalogo            |                                                                                 | Visualizza la finestra di dialogo [Gestore catalogo].<br><sup>C</sup> " ■ Finestra di dialogo gestore catalogo" (pagina 30-195)                                                   |  |
| Slav                        | ve assegnati                                                                    | Appariranno i dispositivi slave aggiunti alla rete CANopen. I dettagli delle<br>finestre di dialogo [Configurazione di rete] e [Configurazione slave]<br>appariranno nell'elenco. |  |
|                             | ID                                                                              | ID nodo dello slave nella rete CANopen.                                                                                                    |  |
|                             | Nome prodotto                                                                   | Visualizza il nome prodotto dello slave.                                                                                                    |  |
|                             | Revisione                                                                       | Visualizza il numero di revisione file EDS dello slave. <sup>*1</sup>                                                                                                    |  |
|                             | Informazioni<br>sull'evento<br>controllo errori<br>di uno Slave<br>obbligatorio | Visualizza se lo slave è obbligatorio nella rete.                                                                                                    |  |
|                             | Chiave                                                                          | Visualizzala chiave di registrazione dispositivo dello slave.<br>La chiave di registrazione del dispositivo sarà costituita dal nome del file<br>EDS senza estensione.            |  |

\*1 Il file EDS è un file di testo in formato ASCII che descrive specifiche (ad es. oggetti e funzioni utili) del dispositivo. Si deve eseguire la registrazione e impostare il dispositivo in rete.

## ■ Finestra di dialogo Configurazione di rete

| onfigurazione rete     |                |            |                    |                     |                |                | _ 🗆 🗙     |
|------------------------|----------------|------------|--------------------|---------------------|----------------|----------------|-----------|
| Master                 |                |            |                    | 7                   |                |                |           |
| CANopen mas            | ster           | ID nodo: 1 | 27                 |                     |                |                |           |
| Rev.: 10067            |                | Velocità   | di trasmissione: 2 |                     |                | Configurazio   | ne master |
| Slave assegnati        |                |            |                    |                     |                |                |           |
| ID Nome prodotto       |                | Rev.       | Obbligatorio       | Alias               | Tasto          |                |           |
|                        | Elizia dura    | 1          |                    |                     |                | Confirment     |           |
| Aggiungi slave         | Elimina slave  |            |                    |                     |                | Lonfigurazio   | one slave |
| Dispositivi registrati |                |            |                    |                     |                |                |           |
| Nome prodotto          | Fornitore      | Rev. Tasto |                    | ormazioni sui dispo | DSITIVO        |                |           |
| WAGO CANopen Busk      | WAGO Kontaktte | 1 750-8    | 38 F               | arametro            | Valore         |                | <b>_</b>  |
|                        |                |            |                    | niave di catalogo   | 750-838        |                |           |
|                        |                |            | N                  | ome prodotto        | WAGO CANopen   | Buskoppler PLC |           |
|                        |                |            | N                  | umero prodotto      | 346            |                |           |
|                        |                |            | N                  | ome fornitore       | WAGO Kontaktte | chnik          |           |
|                        |                |            | N                  | umero fornitore     | 21             |                |           |
|                        |                |            | N                  | umero di revisio    | 1              |                |           |
| •                      |                |            | • 0                | odice ordine        | 750-838        |                | -         |
|                        |                |            |                    |                     |                |                |           |
|                        |                |            |                    |                     | OK             |                | nnulla    |

| Imp             | ostazione                                                                       | Descrizione                                                                                                    |
|-----------------|---------------------------------------------------------------------------------|----------------------------------------------------------------------------------------------------|
| Con             | figurazione                                                                     | Visualizza la finestra di dialogo [Configurazione di rete].                                                                                                    |
| master          |                                                                                 | ☞ " ◆ Finestra di dialogo Configurazione master" (pagina 30-179)                                                                                                    |
| Slave assegnati |                                                                                 | Appariranno i dispositivi slave aggiunti alla rete CANopen. I dettagli delle<br>finestre di dialogo [Configurazione di rete] e [Configurazione slave]<br>appariranno nell'elenco.                                                                                                    |
|                 | ID                                                                              | ID nodo dello slave nella rete CANopen.                                                                                                    |
|                 | Nome prodotto                                                                   | Visualizza il nome prodotto dello slave.                                                                                                    |
|                 | Revisione                                                                       | Visualizza il numero di revisione file EDS dello slave. <sup>*1</sup>                                                                                                    |
|                 | Informazioni<br>sull'evento<br>controllo errori<br>di uno Slave<br>obbligatorio | Definisce se lo slave è obbligatorio nella rete. Selezionare quest'opzione<br>per portare su ON il bit 3 nell'oggetto 1F81h.                                                                                                    |
|                 | Alias                                                                           | Definisce i commenti impostati per lo slave.                                                                                                    |
|                 | Chiave                                                                          | Visualizza la chiave di registrazione dispositivo dello slave.<br>La chiave di registrazione del dispositivo sarà costituita dal nome del file<br>EDS senza estensione.                                                                                                    |
| Aggiungi slave  |                                                                                 | Aggiungere lo slave selezionato nell'[Elenco EDS] agli [Slave assegnati].<br>Si può cambiare l'ID nodo (da 1 a 63) dello slave aggiunto. Si potranno<br>inserire anche commenti entro i 18 caratteri.<br>Per aggiungere uno slave prodotto da un'altra azienda, è necessario<br>importare il file EDS che usa [Gestore catalogo].<br>☞ " ■ Finestra di dialogo gestore catalogo" (pagina 30-195) |

| Imp          | ostazione                                                                                                    | Descrizione                                                           |  |  |
|--------------|----------------------------------------------------------------------------------------------------|-----------------------------------------------------------------------|--|--|
| Elim         | ina slave                                                                                                    | Elimina lo slave selezionato in [Slave assegnati] dalla rete.         |  |  |
| Con          | figurazione slave                                                                                                    | Visualizza la finestra di dialogo Configurazione slave.               |  |  |
| 0011         | ingulazione slave                                                                                                    | ☞ * ◆ Finestra di dialogo Configurazione slave" (pagina 30-185)       |  |  |
| EDS          | S registrati                                                                                                    | Visualizza gli slave disponibili in elenco.                           |  |  |
|              | Nome prodotto                                                                                                    | Visualizza il nome prodotto dello slave.                              |  |  |
|              | Nome<br>rivenditore                                                                                                    | Visualizza il nome del rivenditore dello slave.                       |  |  |
|              | Revisione                                                                                                    | Visualizza il numero di revisione per il file EDS dello slave.        |  |  |
|              | Chiave Visualizza la chiave di registrazione dispositivo dello slave.<br>La chiave di registrazione del dispositivo sarà costituita dal no<br>EDS senza estensione. |                                                                       |  |  |
| Info<br>disp | rmazioni sul<br>ositivo                                                                                                    | Informazioni sulle visualizzazioni degli EDS attualmente selezionati. |  |  |

\*1 Il file EDS è un file di testo in formato ASCII che descrive specifiche (ad es. oggetti e funzioni utili) del dispositivo. Si deve eseguire la registrazione e impostare il dispositivo in rete.

## ♦ Finestra di dialogo Configurazione master

• Configurazione master

| Configurazione master                                                                                                    |                           |
|----------------------------------------------------------------------------------------------------|---------------------------|
| Nodo attuale                                                                                                    |                           |
| CANopen master                                                                                                    | Rev.: 10067               |
| Produttore: Digital Electronics                                                                                                    | ID nodo: 127              |
| Impostazioni di rete:       Descrizione controllo errori       Config         Configurazione dell'intera rete       Velocità di trasmissione       250 kbps         Periodo sincronizzazione globale (ms)       50       =         Sincronizzazione heartbeat globale       (ms)       200       =         Modifica       Modifica       -       - | urazione avanzata oggetto |
| Tempo di inibizione NMT (1/10 ms)                                                                                                    |                           |
|                                                                                                    | OK Annulla                |

| Imp                                                                                                    | ostazione                    | Descrizione                                                      |                                                    |                       |  |
|----------------------------------------------------------------------------------------------------|------------------------------|------------------------------------------------------------------|----------------------------------------------------|-----------------------|--|
| Con<br>tutta                                                                                                    | figurazione per<br>a la rete | Configura le impostazioni di rete di CANopen.                    |                                                    |                       |  |
|                                                                                                    |                              | Seleziona la velocità di trasmi<br>[125kbps], [250kbps], [500kbp | ssione corrispondente t<br>os], [800kbps] e [1000k | ra [50kbps],<br>bps]. |  |
|                                                                                                    |                              | Velocità di trasmissione (bps)                                   | Lunghezza cavo (m)                                 |                       |  |
|                                                                                                    |                              | 50K                                                              | 1000                                               |                       |  |
|                                                                                                    |                              | 125K                                                             | 500                                                |                       |  |
|                                                                                                    | Velocità di                  | 250K                                                             | 250                                                |                       |  |
|                                                                                                    | trasmissione                 | 500K                                                             | 100                                                |                       |  |
|                                                                                                    |                              | 800K                                                             | 25                                                 |                       |  |
|                                                                                                    |                              | 1000K                                                            | 4                                                  |                       |  |
|                                                                                                    |                              | <b>NOTA</b> <ul> <li>Impostare la velocità di trasr</li> </ul>   | nissione sullo slave ste                           | SSO.                  |  |
| Periodo di<br>SYNC globaleDefinisce la frequenza del segnale SYNC inviato dall'unità sla<br>L'intervallo configurato è 0, o da 3 a 32767. Il valore configur<br>memorizzato nell'oggetto 1006h. |                              |                                                                  |                                                    |                       |  |

| Impostazione                                                                 |                                                                                                    | Descrizione                                                                                                    |          |
|------------------------------------------------------------------------------|----------------------------------------------------------------------------------------------------|----------------------------------------------------------------------------------------------------|----------|
| Network Configuration                                                        | <ul> <li>Impostare il tempo di heartbeat inviato dallo slave al master (o viceversa). L'unità è il millisecondo (ms). Il valore può andare da 50 a 21844. Premer [Applica a tutti gli slave] e il valore dell'oggetto 1016h (tempo di heartbeat del consumatore) per il CANopen master passerà al valore ottimizzato automaticamente. Il valore dell'oggetto 1017h (tempo di heartbeat del produttore) viene sovrascritto dal valore impostato qui. L'oggetto 1017h (tempo di heartbeat del produttore) viene sovrascritto dal valore impostato qui. L'oggetto 1017h (tempo di heartbeat del produttore) per tutti gli oggetti slave viene sovrascritto insieme al valore impostato in questo punto, e il valore dell'oggetto 1016h (tempo di heartbeat del consumatore) si porta s un valore ottimizzato automaticamente.</li> <li>NOTA</li> <li>Per specificare individualmente il tempo di heartbeat sul lato slave, si potrà impostarlo nella finestra di dialogo [Configurazione Slave]</li> </ul> | su                                                                                                    |          |
|                                                                              | Tempo di<br>inibizione NMT                                                                                                    | Impostare il tempo in ritardo dopo il comando NMT uno dell'input maste<br>nel network, fino all'emissione del comando NMT successivo.<br>Il "Tempo di inibizione NMT" è impostato su 100 microsecondi. Il valor<br>può variare da 0 a 32767.<br>Si può disattivare questa funzione impostando 0.                                                                                                    | er<br>re |
| Informazioni<br>sull'evento controllo<br>errori di uno Slave<br>obbligatorio |                                                                                                    | Selezionare l'azione quando si verifica un errore nello slave impostato su         [Slave obbligatorio] da [Arresta tutti gli slave], [Azzera tutti gli slave] e         [Priorità allo slave individualmente]. Quando quest'elemento è impostato         il bit da 4 a 6 dell'oggetto 1F80h per il master CANopen è il seguente:         4 bit       6 bit         Arresta tutti gli slave       ON         Azzera tutti gli slave       ON         Trattare lo slave individualmente       OFF | 1        |

• Descrizione generale controllo errori

Visualizza lo stato di ciascuno slave. Nessuna impostazione è consentita.

| nfigurazione master        |                                |                     |                       |                 |                   |  |
|----------------------------|--------------------------------|---------------------|-----------------------|-----------------|-------------------|--|
| Nodo                       | attuale                        |                     |                       |                 |                   |  |
| CANopen master Rev.: 10067 |                                |                     |                       |                 |                   |  |
| Prod                       | uttore: Digital Electronics    |                     |                       |                 | ID nodo: 127      |  |
|                            |                                |                     |                       |                 |                   |  |
| mpos                       | tazioni di rete Descrizione co | ontrollo errori Cor | nfigurazione avanzata | a oggetto       |                   |  |
|                            | Tempo he                       | artbeat produttore  | (ms) 200              |                 |                   |  |
| ID                         | Nome prodotto                  | Alias               | HB cons. (ms)         | T. guardia (ms) | Fattore di durata |  |
| 2                          | WAGO CANopen Buskop            |                     | 300                   |                 |                   |  |
|                            |                                |                     |                       |                 |                   |  |
|                            |                                |                     |                       |                 |                   |  |
|                            |                                |                     |                       |                 |                   |  |
|                            |                                |                     |                       |                 |                   |  |
|                            |                                |                     |                       |                 |                   |  |
|                            |                                |                     |                       |                 |                   |  |
|                            |                                |                     |                       |                 |                   |  |
|                            |                                |                     |                       |                 |                   |  |
|                            |                                |                     |                       |                 |                   |  |
|                            |                                |                     |                       |                 |                   |  |
|                            |                                |                     |                       |                 |                   |  |
|                            |                                |                     |                       |                 |                   |  |
|                            |                                |                     |                       |                 |                   |  |
|                            |                                |                     |                       |                 |                   |  |
|                            |                                |                     |                       |                 |                   |  |
|                            |                                |                     |                       |                 |                   |  |
|                            |                                |                     |                       |                 |                   |  |
|                            |                                |                     |                       |                 |                   |  |
|                            |                                |                     |                       |                 |                   |  |
|                            |                                |                     |                       |                 |                   |  |
|                            |                                |                     |                       |                 |                   |  |

| Impostazione                         | Descrizione                                                                                                    |
|--------------------------------------|----------------------------------------------------------------------------------------------------|
| Tempo di heartbeat<br>del produttore | Visualizza il periodo di invio del tempo di heartbeat stabilito nella scheda<br>[Tempo di heartbeat globale] in [Impostazioni di rete]. L'unità è il<br>millisecondo (ms). Viene memorizzata nell'oggetto 1017h per il master<br>CANopen. |
| ID                                   | ID nodo nella rete CANopen.                                                                                                    |
| Nome prodotto                        | VIsualizzare nome prodotto EDS.                                                                                                    |
| Alias                                | Visualizza l'alias assegnato allo slave.                                                                                                    |
| Heartbeat consumatore                | Visualizza il tempo di heartbeat del consumatore impostato in ciascuno slave. Viene memorizzato nell'oggetto 101th per lo slave.                                                                                                    |
| Tempo di protezione                  | Quando [Usa protezione nodo] viene selezionato nella scheda [Controllo<br>avanzato errori] di [Configurazione slave], visualizza il [Tempo di<br>protezione] impostato. Viene memorizzato nell'oggetto 100Ch sul lato<br>slave.           |
| Fattore durata                       | Quando [Usa protezione nodo] viene selezionato nella scheda [Controllo<br>avanzato errori] di [Configurazione slave], visualizza il [Tempo di<br>protezione] impostato. Viene memorizzato nell'oggetto 100Dh sul lato<br>slave.           |

#### • Configurazione avanzata oggetto

Si possono cambiare i valori lettura-scrittura e solo scrittura di oggetti. I valori da cambiare sono oggetti su cui si può scrivere e che non sono raffigurati in grigio (inutilizzabili). I valori impostati qui sono scritti negli oggetti durante l'avvio.

## NOTA

• Per usare la Configurazione avanzata oggetti, si deve avere una conoscenza sufficiente di CANopen.

| CANo                                                                                                    | pen mastei            | r                       |                 |                | R              | ev.: 10067 |
|----------------------------------------------------------------------------------------------------|-----------------------|-------------------------|-----------------|----------------|----------------|------------|
| Produttore                                                                                                    | : Digital Electronics |                         |                 |                | ID             | nodo: 127  |
| npostazior                                                                                                    | ni di rete Descrizio  | ne controllo errori Con | figurazione ava | inzata oggetto | 1              |            |
| Ricerca dell'oggetto Cerca Cerca Ricerca dell'oggetto Cerca Ricerca dell'oggetto Cerca Ricerca Ricerca Ricerca dell'oggetto Cerca Ricerca Ricerc |                       |                         |                 |                |                |            |
| Imposta                                                                                                    | Indice 🔺              | Parametro               | Valore          | Predefinito    | Tipo di dati   | Accesso    |
| No                                                                                                    | 0x1000.00             | Device Type             | 0x195           | 0x000001       | Unsigned32     | read-only  |
| No                                                                                                    | 0x1001.00             | Error Register          | 0x00            |                | Unsigned8      | read-only  |
| No                                                                                                    | 0x1003.00             | number of elements      | 0               | 0              | Unsigned8      | read-write |
| No                                                                                                    | 0x1003.01             | standard error field    | 0x00            |                | Unsigned32     | read-only  |
| No                                                                                                    | 0x1003.02             | standard error field    | 0x00            |                | Unsigned32     | read-only  |
| Yes                                                                                                    | 0x1005.00             | COB-ID SYNC mes         | 0x40000080      | 0x800000       | Unsigned32     | read-write |
| Yes                                                                                                    | 0x1006.00             | Communication Cyc       | 50000           | 0              | Unsigned32     | read-write |
| No                                                                                                    | 0x1008.00             | Manufacturer Devi       | AGP/LT-C        | AGP/LT         | Visible string | constant   |
| No                                                                                                    | 0x1009.00             | Manufacturer Hard       | 1.0             | 1.0            | Visible string | constant   |
| No                                                                                                    | 0x100A.00             | Manufacturer Softw      | 2.03.06.03      | 2.03.06.03     | Visible string | constant   |
| No                                                                                                    | 0x1014.00             | COB-ID Emergency        | 0xFF            | \$NODEID       | Unsigned32     | read-write |
| No                                                                                                    | 0x1016.00             | number of elements      | 64              | 64             | Unsigned8      | read-only  |
| No                                                                                                    | 0x1016.01             | Consumer Heartbe        | 0               | 0              | Unsigned32     | read-write |
|                                                                                                    |                       |                         |                 |                |                |            |

| Impostazione       | Descrizione                                                                                                    |
|--------------------|----------------------------------------------------------------------------------------------------|
| Ricerca oggetti    | Inserire l'oggetto che si desidera cercare, oppure inserire la stringa di testo<br>del parametro. Fare clic su [Cerca]. L'applicazione cerca l'oggetto<br>corrispondente nell'elenco di oggetti. |
| Azzerare l'oggetto | Restituisce il valore impostato dell'oggetto selezionato nell'[Elenco oggetti] al suo valore iniziale.                                                                                           |

| Impostazione         |                                            | Descrizione                                                                                                    |
|----------------------|--------------------------------------------|----------------------------------------------------------------------------------------------------|
| Filtro tipo oggetto  |                                            | <ul> <li>Selezionare le condizioni di estrazioni da visualizzare in [Oggetti disponibili nel profilo del dispositivo] nelle seguenti tre categorie:</li> <li>Mappatura PDO Mappatura PDO attivata Mappatura PDO disattivata</li> <li>Accesso Sola lettura Sola scrittura Sola scrittura Attivata Lettura/Scrittura</li> <li>Area dati Area commutazione (da 1000h a 1FFFh) Area produttore (da 2000h a 5FFFh) Area profilo (da 6000h a 9FFFh)</li> </ul> |
| Ogg<br>nel p<br>disp | etti disponibili<br>profilo del<br>ositivo | Visualizza l'elenco di oggetti secondo le condizioni selezionate in [Filtro tipo oggetto].                                                                                                    |
|                      | Attiva                                     | Quando "Imposta valore" cambia, questa casella viene automaticamente<br>selezionata, e si può confermare che l'oggetto è cambiato. Quando la<br>casella è deselezionata, l'oggetto ritorna al valore iniziale.                                                                                                    |
|                      | Indice                                     | Visualizzare indice e indice secondario dell'oggetto. L'indice secondario appare dopo la virgola. Ad esempio, per "0x1003.2", "0x1003" è indice e "2" è l'indice secondario.                                                                                                    |
|                      | Parametro                                  | Visualizzare il nome del parametro dell'oggetto.                                                                                                    |
|                      | Valore                                     | Il valore dell'oggetto può essere modificato. (Il numero con "0x" indica un numero esadecimale, altrimenti, senza "0x", indica un numero decimale.)                                                                                                    |
|                      | Predefinito                                | Visualizza il valore iniziale dell'oggetto.                                                                                                    |

| Impostazione |              | Descrizione                                                                      |
|--------------|--------------|----------------------------------------------------------------------------------|
|              |              | Visualizzare il tipo di dati dell'oggetto. I tipi di dati seguenti sono inclusi. |
|              |              | Booleano (Valore di bit singolo)                                                 |
|              |              | • Integer8 (Intero con codice a 8 bit)                                           |
|              |              | • Integer816 (Intero con codice a 16 bit)                                        |
|              |              | • Integer24 (Intero con codice a 24 bit)                                         |
|              |              | • Integer32 (Intero con codice a 32 bit)                                         |
|              |              | • Integer40 (Intero con codice a 40 bit)                                         |
|              |              | • Integer48 (Intero con codice a 48 bit)                                         |
|              |              | • Integer56 (Intero con codice a 56 bit)                                         |
| ~            |              | • Integer64 (Intero con codice a 64 bit)                                         |
| tivo         |              | • Unsigned8 (Intero senza codice a 8 bit)                                        |
| osi          |              | • Unsigned16 (Intero senza codice a 16 bit)                                      |
| isp          |              | • Unsigned24 (Intero senza codice a 24 bit)                                      |
| el d         | Tipo di dati | • Unsigned32 (Intero senza codice a 32 bit)                                      |
| de<br>de     | ripo di dati | • Unsigned40 (Intero senza codice a 40 bit)                                      |
| ofilo        |              | • Unsigned48 (Intero senza codice a 48 bit)                                      |
| pro          |              | • Unsigned56 (Intero senza codice a 56 bit)                                      |
| le           |              | • Unsigned64 (Intero senza codice a 64 bit)                                      |
| i            |              | <ul> <li>Float (punto decimale fisso con precisione singola a 32 bit)</li> </ul> |
| hih          |              | • Float64 (punto decimale fisso con precisione singola a 64 bit)                 |
| spc          |              | • Visible String (Stringa di testo che include testo in formato ASCII)           |
| di           |              | • Octet string (Array di numeri interi senza il codice a 8 bit)                  |
| etti         |              | • Unicode string (Array di numeri interi senza codice a 16 bit)                  |
| )gg          |              | • Bit string (Array di bit singolo)                                              |
| 0            |              | • Time of day (il valore 48 bit indica data ed ora)                              |
|              |              | • Time difference (Il valore 48 bit indica l'ora)                                |
|              |              | <ul> <li>Domain (Blocco dati specifico di un'applicazione)</li> </ul>            |
|              |              | • Reserved (Tipo riservato)                                                      |
|              |              | Visualizza metodi di accesso degli oggetti. I tipi di dati seguenti sono         |
|              |              | inclusi.                                                                         |
|              | A            | • readonly (Sola lettura)                                                        |
|              | A008550      | • writeonly (Sola scrittura)                                                     |
|              |              | • readwrite (Lettura/Scrittura)                                                  |
|              |              | • constant (Costante)                                                            |

## ♦ Finestra di dialogo Configurazione slave

Configurare impostazioni dettagliate dello slave selezionato in [Configurazioni slave].

• Parametetri

| WAGO C/                                                                                                    | ANopen Buskoppler STD                                                                                                    | Rev.: 1      |                                                                                                    |
|----------------------------------------------------------------------------------------------------|----------------------------------------------------------------------------------------------------|--------------|----------------------------------------------------------------------------------------------------|
| Productore: WAG                                                                                                    | U Kontakttechnik                                                                                                    |              | ID hodo: 2                                                                                                    |
| Parametri Contro                                                                                                    | ollo errori avanzato   Configurazione avanzata oggetto                                                                                                    |              |                                                                                                    |
| Oggetti disponibi                                                                                                    | li dal profilo del dispositivo                                                                                                    |              |                                                                                                    |
| Indice                                                                                                    | Parametro                                                                                                    | Tipo di dati | Accesso 🔺                                                                                                    |
| 0x2000.1                                                                                                    | 1. digital input block                                                                                                    | Unsigned8    | read-only                                                                                                    |
| 0x2000.2                                                                                                    | 2. digital input block                                                                                                    | Unsigned8    | read-only                                                                                                    |
| 0x2000.3                                                                                                    | 3. digital input block                                                                                                    | Unsigned8    | read-only                                                                                                    |
| 0x2000.4                                                                                                    | 4. digital input block                                                                                                    | Unsigned8    | read-only                                                                                                    |
| 0x2000.5                                                                                                    | 5. digital input block                                                                                                    | Unsigned8    | read-only                                                                                                    |
| 0x2000.6                                                                                                    | 6. digital input block                                                                                                    | Unsigned8    | read-only                                                                                                    |
| 0ggetti configura<br>WAGO CAN<br>Input<br>TPD<br>TPD | Mappa         Annulla la mappatura           open Buskoppler STD         00           01         02           03         04           05         06           07         08           09         09 |              | npostazione<br>Identità<br>Tipo di dispositivo<br>Oxi 0 10 000<br>Codice prodotto<br>Codice prodotto<br>Numero di revisione<br>Ripristina<br>Ripristina tutto |

| Impostazione                                       |           | Descrizione                                                                                                    |
|----------------------------------------------------|-----------|----------------------------------------------------------------------------------------------------|
| Oggetti disponibili nel<br>profilo del dispositivo |           | Visualizzare l'elenco di oggetti che possono essere mappati a PDO.                                                                                                    |
|                                                    | Indice    | Visualizzare indice e indice secondario dell'oggetto. L'indice<br>secondario appare dopo la virgola. Ad esempio, per "0x1003.2",<br>"0x1003" è indice e "2" è l'indice secondario. |
|                                                    | Parametro | Visualizzare il nome del parametro dell'oggetto.                                                                                                    |

| Impostazione                                    |              | Descrizione                                                                                                    |
|-------------------------------------------------|--------------|----------------------------------------------------------------------------------------------------|
| Oggetti disponibili nel profilo del dispositivo | Tipo di dati | Visualizzare il tipo di dati dell'oggetto. I tipi di dati seguenti sono<br>inclusi.<br>Booleano (Valore di bit singolo)<br>Integer 8 (Intero con codice a 8 bit)<br>Integer 24 (Intero con codice a 16 bit)<br>Integer 24 (Intero con codice a 24 bit)<br>Integer 22 (Intero con codice a 32 bit)<br>Integer 32 (Intero con codice a 40 bit)<br>Integer 48 (Intero con codice a 48 bit)<br>Integer 48 (Intero con codice a 56 bit)<br>Integer 56 (Intero con codice a 64 bit)<br>Unsigned 8 (Intero senza codice a 8 bit)<br>Unsigned 16 (Intero senza codice a 16 bit)<br>Unsigned 24 (Intero senza codice a 24 bit)<br>Unsigned 24 (Intero senza codice a 24 bit)<br>Unsigned 24 (Intero senza codice a 24 bit)<br>Unsigned 32 (Intero senza codice a 24 bit)<br>Unsigned 48 (Intero senza codice a 32 bit)<br>Unsigned 40 (Intero senza codice a 48 bit)<br>Unsigned 40 (Intero senza codice a 48 bit)<br>Unsigned 40 (Intero senza codice a 48 bit)<br>Unsigned 40 (Intero senza codice a 56 bit)<br>Unsigned 40 (Intero senza codice a 64 bit)<br>Unsigned 40 (Intero senza codice a 64 bit)<br>Unsigned 40 (Intero senza codice a 64 bit)<br>Unsigned 56 (Intero senza codice a 64 bit)<br>Float (punto decimale fisso con precisione singola a 32 bit)<br>Float (punto decimale fisso con precisione singola a 64 bit)<br>Visible String (Stringa di testo che include testo in formato ASCII)<br>Octet string (Array di numeri interi senza il codice a 8 bit)<br>Unicode string (Array di numeri interi senza codice a 16 bit)<br>Bit string (Array di numeri interi senza codice a 16 bit)<br>Bit string (Array di numeri interi senza codice a 16 bit)<br>Bit string (Array di numeri interi senza codice a 16 bit)<br>Bit string (Array di numeri interi senza codice a 16 bit)<br>Bit string (Array di numeri interi senza codice a 16 bit)<br>Bit string (Array di numeri interi senza codice a 16 bit)<br>Bit string (Array di seconde 48 bit indica data ed ora)<br>Time difference (Il valore 48 bit indica diva)<br>Domain (Blocco dati specifico di un'applicazione)<br>Reserved (Tipo riservato) |
|                                                 | Accesso      | <ul> <li>Visualizza metodi di accesso degli oggetti. I tipi di dati seguenti sono<br/>inclusi.</li> <li>readonly (Sola lettura)</li> <li>writeonly (Sola scrittura)</li> <li>readwrite (Lettura/Scrittura)</li> <li>constant (Costante)</li> </ul>                                                                                                    |
| Марра                                           |              | Mappare l'oggetto selezionato in [Oggetti disponibili dal profilo del dispositivo] alla struttura [Oggetti configurati].                                                                                                    |
| Rim                                             | uovi mappa   | Rimuovere gli oggetti mappati alla struttura [Oggetti configurati].                                                                                                    |
| Oggetti configurati                             |              | Oggetti mappati per le visualizzazioni slave nella struttura ad albero.<br>Mappa l'oggetto.<br>TPDO<br>PDO inviato da slave a master. Quando i dati sono inseriti dall'I/O<br>esterno connesso allo slave selezionato, mappare l'oggetto qui.<br>RPDO<br>PDO inviato da master a slave. Quando i dati sono emessi dall'I/O<br>esterno connesso allo slave selezionato, mappare l'oggetto qui.                                                                                                    |
|                                                 |              | Continua                                                                                                    |

| Configurare impostazioni dettagliate dell'elemento selezionato[Oggetti configurati].ImpostazioniL'impostazione dei contenuti varia quando: lo slave viene selezsulla struttura ad albero, viene selezionato TPDO o RPDO, opp                                                                                                    | o in<br>zionato             |
|----------------------------------------------------------------------------------------------------|-----------------------------|
| viene selezionato l'oggetto mappato.                                                                                                    | pure                        |
| Verifica Definisce se eseguire o no il riferimento del tipo di dispositivo<br>Selezionare quest'opzione per verificare se la struttura corrispon<br>valore configurato nell'oggetto 1000h. Se 1000h vale zero, il<br>riferimento non avverrà.                                                                                                    | o.<br>onde al               |
| ID rivenditore Visualizza il nome del rivenditore dello slave.                                                                                                    |                             |
| Codice<br>prodottoVisualizza il nome prodotto dello slave.                                                                                                    |                             |
| Revisione Visualizza il numero di revisione per il file EDS dello slave.                                                                                                    |                             |
| Riportare i parametri al valore iniziale quando si riavvia la rete.<br>questo modo, si potrà impostare il ripristino dei parametri per ci<br>degli slave.Ripstina<br>parametri• Nessuno<br>I parametri non sono ripristinati.• Tutti<br>Tutti i parametri sono ripristinati.• Solo comunicazione<br>I parametri nell'area mostrata in [Area commutazione] di<br>[Configurazione/Estesa slave] sono ripristinati.• Solo applicazioni<br>I parametri nell'area mostrata in [Area produttore] e [Area produttore] e [Area produttore] | e. In<br>iascuno<br>rofilo] |
| Quando si seleziona TPDO/       Impostare PDO attivato/disattivato, quindi impostare [Tipo di trasmissione], [Inibisci orario] e [Contatore eventi].         NOTA       • Quando si disattiva il PDO e si riapre il progetto, tutte le informazioni configurate nel PDO sono inizializzate alle impostazioni predefinite.                                                                                                    |                             |
| Attiva Selezionare la casella per attivare PDO.                                                                                                    |                             |
| Tipo di<br>trasmissione         Visualizzare il tipo di trasmissione per PDO in [Cambio<br>impostazioni].                                                                                                    | Continue                    |

| Imp          | ostaz                         | zione                  | Descrizione                                                                                                    |
|--------------|-------------------------------|------------------------|----------------------------------------------------------------------------------------------------|
|              |                               | Tempo di<br>inibizione | La visualizzazione dell'orario mentre si trasmette continuamente il<br>PDO è inibita solo per TPDO. Impostarla in [Cambia impostazioni].<br>L'unità è di 100 µs.                                                                                                    |
|              |                               | Contatore<br>eventi    | Visualizza l'intervallo di trasmissione in cui è continuamente inviato il<br>PDO. Impostato in [Cambia impostazioni]. L'unità consiste in 10<br>millisecondi (ms).                                                                                                    |
|              |                               |                        | Fare clic per visualizzare lo schermo seguente. Diversi schermi sono visualizzati per RPDO e TPDO.                                                                                                    |
|              |                               |                        | Quando si seleziona RPDO                                                                                                    |
|              |                               |                        | Configurazione RPDD                                                                                                    |
| Impostazioni | Quando si seleziona TPDO/RPDO | Cambia<br>impostazioni | Permeto di comunicazione POO<br>Tipi di trasmissione<br>Sincirono ciclico<br>Evento asincono<br>(dipende dal profile del dipositivo)<br>Evento asincono<br>(dipende dal profile del dipositivo)<br>Evento asincono<br>(dipende dal profile del dipositivo)<br>Evento asincono<br>(dipende dal profile del dipositivo)<br>Evento asincono<br>(dipende dal profile del dipositivo)<br>Evento asincono<br>(dipende dal profile del dipositivo)<br>Evento asincono<br>(dipende dal profile del dipositivo)<br>Evento asincono<br>si verifica un evento, come nel caso in<br>cui è impostato 255/254, ma la temporizzazione avviene dopo<br>l'ingresso del segnale successivo SYNC in rete. Inoltre, se non si<br>verifica alcun evento, il PDO non sarà ricevuto, anche quando il<br>segnale SYNC è passato alla rete. |
|              |                               |                        | Ora                                                                                                    |
|              |                               |                        |                                                                                                    |
| L            |                               |                        | Continua                                                                                                    |

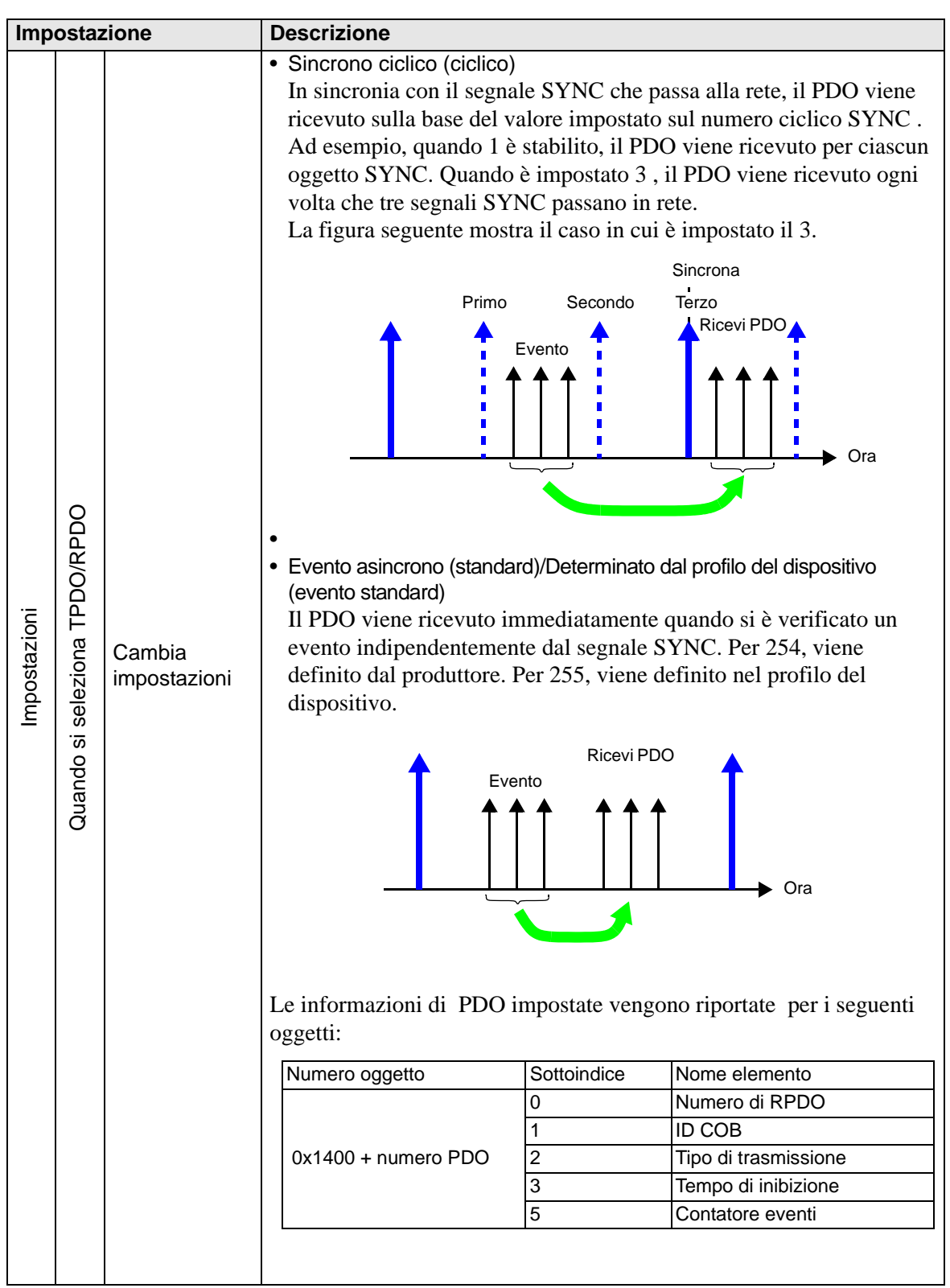

| Impostazione |                               |                        | Descrizione                                                                                                    |
|--------------|-------------------------------|------------------------|----------------------------------------------------------------------------------------------------|
|              |                               |                        | TPDO                                                                                                    |
| Impostazioni | Quando si seleziona TPDO/RPDO | Cambia<br>impostazioni | Descrizione         TPDO         Image: construct on the second of the second of the se |
|              |                               |                        |                                                                                                    |

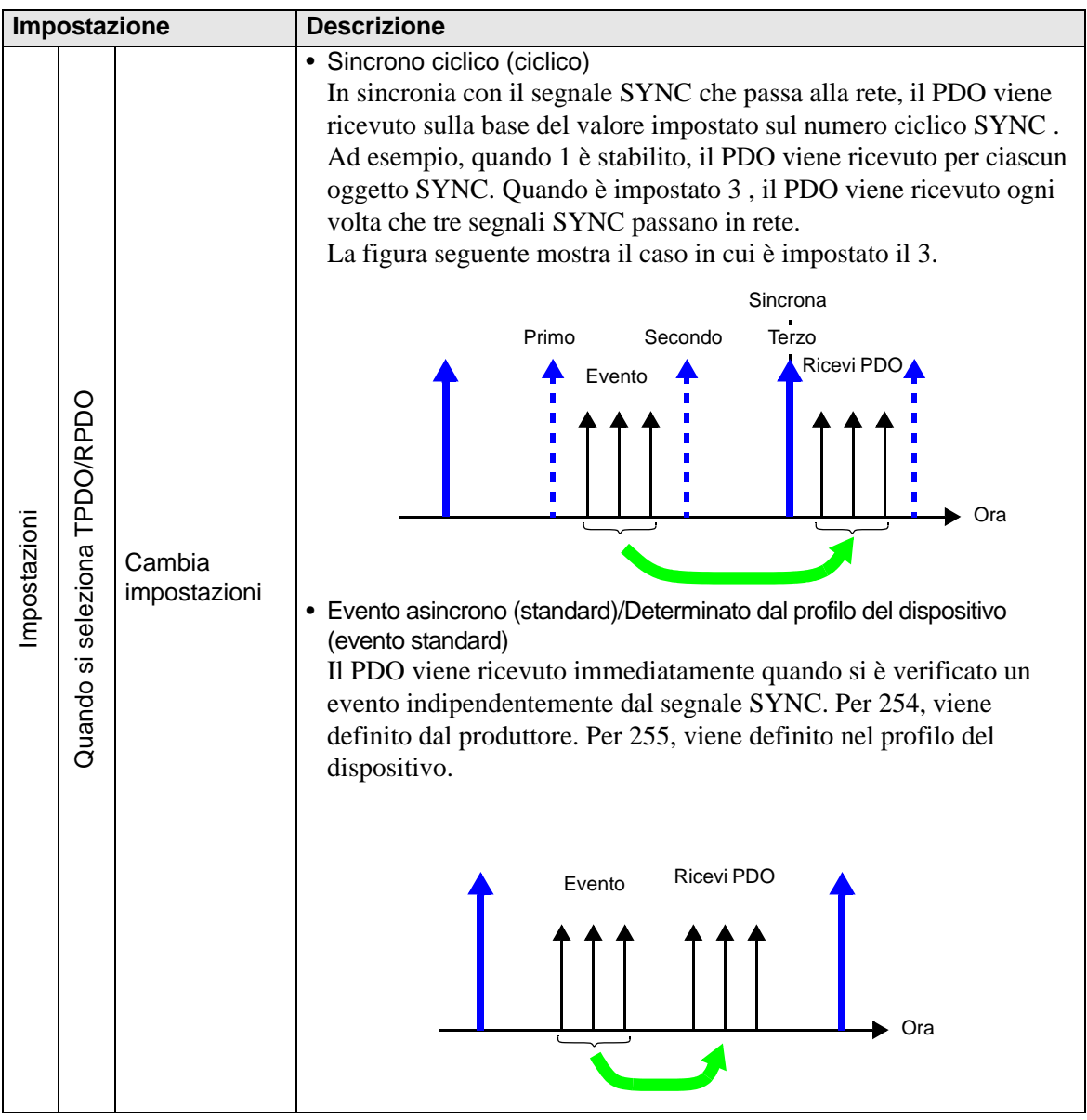

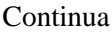

| ostazione                             | Descrizione                                                                                                    |                                                                                                    |                                                                                                    |
|---------------------------------------|----------------------------------------------------------------------------------------------------|----------------------------------------------------------------------------------------------------|----------------------------------------------------------------------------------------------------|
| Quando l'oggetto<br>viene selezionato | Configurare come lavora<br>sullo schermo I/O varia s<br>"30.7.3 Distribuzione I/O<br>• Tipo<br>Selezionare tra "Bit", "]<br>• Tipo di dati<br>Tipo di dati che l'oggett<br>Le informazioni di PDO<br>oggetti: | re con l'oggett<br>econdo il tipo<br>) Visualizzato<br>Byte", "Word"<br>to selezionato<br>Rapresent<br>Byte<br>Oggetto tipo<br>Unsigned E                                                                                                    | to mappato. La visualizzazione<br>impostato in questo punto.<br>ore schermo I/O" (pagina 30-162)<br>' e "Dword" (Doppia word).<br>visualizza.                                                                                                    |
|                                       | Numero oggetto                                                                                                    | Sottoindice                                                                                                    | Nome elemento                                                                                                    |
|                                       |                                                                                                    | 0                                                                                                    | Numero di TPDO                                                                                                    |
|                                       |                                                                                                    | 1                                                                                                    | ID COB                                                                                                    |
|                                       | 0x1800 + numero PDO                                                                                                    | 2                                                                                                    | Tipo di trasmissione                                                                                                    |
|                                       |                                                                                                    | 3                                                                                                    | Tempo di inibizione                                                                                                    |
|                                       |                                                                                                    | 5                                                                                                    | Contatore eventi                                                                                                    |
|                                       | Quando l'oggetto<br>viene selezionato                                                                                                    | Descrizione         Configurare come lavora sullo schermo I/O varia s         Selezionare tra "Bit", "I         • Tipo         Selezionare tra "Bit", "I         • Tipo di dati         Tipo di dati         Tipo di dati         Tipo di dati         Tipo di dati         Tipo di dati         Tipo di dati         Tipo di dati         Tipo di dati         Tipo di dati         Tipo di dati         Tipo di dati         Numero oggetto         0x1800 + numero PDO | Descrizione         Configurare come lavorare con l'oggetti         sullo schermo I/O varia secondo il tipo         Image: Stazione in the image: Stazione in the imag |

• Controllo errore avanzato (quando viene selezionato il tempo di heartbeat)

| Confi | igurazior  | ne slave       |                                                   |                                         |            |                |              |        |
|-------|------------|----------------|---------------------------------------------------|-----------------------------------------|------------|----------------|--------------|--------|
| []    | Vodo attu  | ale            |                                                   |                                         |            |                |              |        |
| 1     | WAG        | O CANo         | pen Buskopp                                       |                                         |            |                |              |        |
|       | Produttore | e: WAGO Kon    | takttechnik                                       |                                         |            |                | ID nodo: 2   |        |
| F     | Parametri  | Controllo erro | ri avanzato   Configura<br>— Seleziona protocollo | zione avanzata c<br>di controllo errori | ggetto     |                | _            |        |
|       |            |                | Usa heartb                                        | eat                                     | O Usa guar | dia nodo       |              |        |
|       |            | Tempo heartt   | beat produttore (ms)                              | 200                                     | *          |                |              |        |
|       | ID         | Nome prod      | lotto                                             | Alias                                   |            | Heartbeat cons | umatore (ms) |        |
|       | 127        | CANopen m      | naster                                            |                                         |            | 300            |              |        |
|       |            |                |                                                   |                                         |            |                |              |        |
|       |            |                |                                                   |                                         |            | 0              | K A          | nnulla |

| Impostazione                         | Descrizione                                                                                                    |
|--------------------------------------|----------------------------------------------------------------------------------------------------|
| Tempo di heartbeat<br>del produttore | Impostare il ciclo di trasmissione del tempo di heartbeat. L'unità è il<br>millisecondo (ms). Il valore può andare da 50 a 21844. Viene memorizzato<br>nell'oggetto 1017h sul lato slave. |
| ID                                   | Visualizza l'ID nodo del master CANopen.                                                                                                    |
| Nome prodotto                        | Visualizza il nome del prodotto di CANopen master.                                                                                                    |
| Alias                                | Visualizza gli alias di CANopen master.                                                                                                    |
| Tempo di heartbeat<br>consumatore    | Tempo di heartbeat consumatore visualizzato dal master CANopen.<br>Memorizzato nell'oggetto 1016h sul lato master.                                                                        |

• Controllo errore avanzato (quando non viene selezionata la protezione)

| Jopen Buskoppler STD                         |                                                                                                    | Rev.: 1                                                                                                    |  |  |  |  |  |  |  |
|----------------------------------------------|----------------------------------------------------------------------------------------------------|----------------------------------------------------------------------------------------------------|--|--|--|--|--|--|--|
| Produttore: WAGD Kontakttechnik              |                                                                                                    |                                                                                                    |  |  |  |  |  |  |  |
| errori avanzato 🛛 Configurazione avanzata og | ggetto                                                                                                    |                                                                                                    |  |  |  |  |  |  |  |
| Seleziona protocollo di controllo errori     |                                                                                                    |                                                                                                    |  |  |  |  |  |  |  |
| O Usa heartbeat                              | Usa guardia nodo                                                                                                    |                                                                                                    |  |  |  |  |  |  |  |
|                                              |                                                                                                    |                                                                                                    |  |  |  |  |  |  |  |
|                                              |                                                                                                    |                                                                                                    |  |  |  |  |  |  |  |
|                                              |                                                                                                    |                                                                                                    |  |  |  |  |  |  |  |
|                                              |                                                                                                    |                                                                                                    |  |  |  |  |  |  |  |
| Tempo di guardia (ms)                        | 200 ÷                                                                                                    |                                                                                                    |  |  |  |  |  |  |  |
|                                              |                                                                                                    |                                                                                                    |  |  |  |  |  |  |  |
| Fattore di durata                            | 2                                                                                                    |                                                                                                    |  |  |  |  |  |  |  |
|                                              |                                                                                                    |                                                                                                    |  |  |  |  |  |  |  |
|                                              |                                                                                                    |                                                                                                    |  |  |  |  |  |  |  |
|                                              |                                                                                                    |                                                                                                    |  |  |  |  |  |  |  |
|                                              |                                                                                                    |                                                                                                    |  |  |  |  |  |  |  |
|                                              |                                                                                                    |                                                                                                    |  |  |  |  |  |  |  |
|                                              |                                                                                                    | 01/                                                                                                    |  |  |  |  |  |  |  |
|                                              | Iopen Buskoppler STD<br>ontakttechnik<br>irrori avanzato Configurazione avanzata op<br>Seleziona protocollo di controllo errori<br>C Usa heartbeat<br>Tempo di guardia (ms)<br>Fattore di durata | Iopen Buskoppler STD<br>ontakttechnik<br>irroi avanzato Configurazione avanzata oggetto Configurazione avanzata oggetto Configuraz |  |  |  |  |  |  |  |

| Impostazione        | Descrizione                                                                                                    |
|---------------------|----------------------------------------------------------------------------------------------------|
| Tempo di protezione | Quando il master NMT verifica gli slave, imposta la frequenza del<br>momento in cui gli slave ricevono richieste di verifica. L'unità è il<br>millisecondo (ms). L'intervallo configurato è 0, o da 50 a 32767. Heartbeat<br>viene usato quando l'impostazione è zero. Viene memorizzato nell'oggetto<br>100Ch.                                              |
| Fattore durata      | Impostare il tempo del monitoraggio di errori quando il master NMT<br>verifica gli slave. Il risultato sarà un errore se la verifica non avviene<br>quando il momento in cui passa il valore impostato in [Tempo di<br>protezione] moltiplicato per il valore impostato qui. La velocità<br>configurata è 0, o da 3 a 255, e memorizzata nell'oggetto 1006h. |

#### • Estese

Si possono cambiare i valori lettura-scrittura e solo scrittura di oggetti. I valori da cambiare sono oggetti su cui si può scrivere e che non sono raffigurati in grigio (inutilizzabili). I valori impostati qui sono scritti negli oggetti sul lato slave durante l'avvio.

Le impostazioni dei dettagli sono le stesse di quelle della scheda [Configurazione avanzata oggetto] nella finestra di dialogo [Configurazione master].

30.7.6 Guida alle impostazioni [Driver I/O] 
 Finestra di dialogo Configurazione master
 Configurazione avanzata oggetto 30-182

# ■ Finestra di dialogo gestore catalogo

| iest | ore del catalogo       |             |           |         |           |                                                                                                    | × |
|------|------------------------|-------------|-----------|---------|-----------|----------------------------------------------------------------------------------------------------|---|
| Di   | spositivi registrati   |             |           |         |           | Informazioni sul dispositivo                                                                                   |   |
|      | Nome prodotto          | ID prodotto | Fornitore |         | ID fornit | it in the second second second second second second second second second second second second second second se |   |
|      |                        |             |           |         |           |                                                                                                    |   |
|      |                        |             |           |         |           |                                                                                                    |   |
|      |                        |             |           |         |           |                                                                                                    |   |
|      |                        |             |           |         |           |                                                                                                    |   |
|      |                        |             |           |         |           |                                                                                                    |   |
|      |                        |             |           |         |           |                                                                                                    |   |
|      |                        |             |           |         |           |                                                                                                    |   |
|      |                        |             |           |         |           |                                                                                                    |   |
|      |                        |             |           |         |           |                                                                                                    |   |
|      |                        |             |           |         |           |                                                                                                    |   |
|      |                        |             |           |         |           |                                                                                                    |   |
| Ŀ    |                        |             |           |         | ►         |                                                                                                    |   |
| Γ    | Operazioni dispositivo |             |           |         |           | Operazioni catalogo                                                                                            |   |
|      | Importa Elimina        | Bir         | omina     | Esporta |           | Importa Esporta Chiudi                                                                                         |   |
|      |                        |             |           |         | _         |                                                                                                    |   |
|      |                        |             |           |         |           |                                                                                                    |   |
|      |                        |             |           |         |           |                                                                                                    | 1 |

| Imp                    | ostazione        | Descrizione                                                                                                    |
|------------------------|------------------|----------------------------------------------------------------------------------------------------|
| Dispositivi registrati |                  | Visualizza un elenco degli slave registrato<br>Per registrare uno slave, importare il file EDS usando [Importa] nella<br>sezione [Dispositivo].                                                                                                    |
|                        | Nome prodotto    | Visualizza il nome prodotto dello slave.                                                                                                    |
|                        | Codice prodotto  | Visualizza il nome prodotto dello slave.                                                                                                    |
|                        | Nome rivenditore | Visualizza il nome del rivenditore dello slave.                                                                                                    |
|                        | ID rivenditore   | Visualizza il nome del rivenditore dello slave.                                                                                                    |
|                        | Revisione        | Visualizza il numero di revisione per il file EDS dello slave.                                                                                                    |
|                        | Chiave           | Visualizza la chiave di registrazione dispositivo dello slave.<br>La chiave di registrazione del dispositivo sarà costituita dal nome del file<br>EDS senza estensione.                                                                                                    |
| Disp                   | ositivo          | <ul> <li>Lo slave può essere registrato o eliminato.</li> <li>NOTA</li> <li>Per modificare/trasferire il file progetto (PRX) in un ambiente diverso dal PC mentre il file viene creato, è necessario importare di nuovo le informazioni dei dispositivo (file EDS).</li> </ul> |
|                        | Importa          | Importa un file EDS per registrare uno slave.                                                                                                    |
|                        | Elimina          | Elimina il file EDS specificato in [Dispositivi registrati] per eliminare lo<br>slave registrato. Nota: il dispositivo attualmente utilizzato nel progetto<br>aperto non può essere eliminato.                                                                                 |
|                        | Cambia chiave    | Cambi [Chiave].                                                                                                    |
|                        | Esporta          | Esporta un file EDS                                                                                                    |

| Impostazione |         | Descrizione                                                                                                    |  |  |  |  |
|--------------|---------|----------------------------------------------------------------------------------------------------|--|--|--|--|
| Cata         | alogo   | Per modificare/trasferire il file progetto (PRX) in un ambiente diverso<br>dal PC mentre il file viene creato, è necessario importare di nuovo le<br>informazioni per ciascuno slave (file EDS).<br>Si possono importare/esportare collettivamente informazioni sui<br>dispositivi di slave multipli. |  |  |  |  |
|              | Importa | Importa un file CAT in cui sono contenute le informazioni del dispositivo di più slave.                                                                                                    |  |  |  |  |
|              | Esporta | Esporta informazioni di più slave in un file CAT.                                                                                                    |  |  |  |  |

## 30.7.7 Informazioni sugli errori

La variabile di sistema #L\_IOStatus memorizza informazioni di errore negli 8 bit di fondo.

#L\_IOStatus

| Н | Riservato (0 fisso) |   |   |   |   |   |   |   |               |
|---|---------------------|---|---|---|---|---|---|---|---------------|
| L | Errore<br>grave     | 0 | 0 | 0 | 0 | 0 | 0 | 0 | Codice errore |

Errore grave

"1" viene impostato quando si rileva un guasto per cui è necessario arrestare la logica.

## ■ Codice errore

|                 | Codice<br>errore | Messaggio di errore                        | Descrizione                                                                                                    |             | Soluzione                                                                                                    |  |  |
|-----------------|------------------|--------------------------------------------|----------------------------------------------------------------------------------------------------|-------------|----------------------------------------------------------------------------------------------------|--|--|
|                 | 000              | No error                                   | —                                                                                                    |             |                                                                                                    |  |  |
| ogetto          | 001              | Illegal Instruction(s)                     | Errore istruzione<br>driver I/O                                                                                                  |             | Controllare il valore<br>impostato dell'operando<br>per le Istruzioni del<br>driver I/O e ritrasferire<br>il progetto.   |  |  |
|                 | 002              | Too many instructions                      | Il numero delle<br>istruzioni driver I/O<br>usate è superiore a<br>16                                                            |             | Controllare il valore<br>impostato dell'operando<br>per le Istruzioni del<br>driver I/O e ritrasferire<br>il progetto.   |  |  |
|                 | 003              | Driver ID error                            | I registri del driver/<br>unità hanno come<br>risultato un errore<br>durante la<br>registraione, e non<br>sono stati registrati. | ne          |                                                                                                    |  |  |
| ta del p        | 004              | Repeat driver setting                      | Il driver è registrato due volte.                                                                                                | zzazio      | Il file progetto potrebbe<br>non essere stato inviato<br>in modo corretto.<br>Trasferire nuovamente<br>il file progetto. |  |  |
| alla dat        | 005              | Setting level value<br>error               | Il driver non è corretto.                                                                                                    | niziali     |                                                                                                    |  |  |
| Errore relativo | 006              | Data obtaining<br>address error            | Le informazioni del<br>driver sono corrette.<br>Le informazioni del<br>controller non sono<br>corrette.                          | Errore di i |                                                                                                    |  |  |
|                 | 007              | Driver not registered                      | Driver non<br>registrato                                                                                                    |             |                                                                                                    |  |  |
|                 | 008              | PDO Settings Error<br>Initialization error | Errore di<br>inizializzazione<br>impostazioni PDO                                                                                |             | Confermare le<br>impostazioni PDO e<br>trasferire nuovamente il<br>progetto.                                             |  |  |
|                 | 009              | Invalid terminal type                      | Tipo di terminale<br>non valido                                                                                                  |             |                                                                                                    |  |  |
|                 | 010              | Concise DCF not found                      | Non esiste un DCF conciso                                                                                                    |             | non essere stato inviato                                                                                                 |  |  |
|                 | 011              | Invalid Concise DCF                        | DCF conciso non valido                                                                                                    |             | Trasferire nuovamente<br>il file progetto.                                                                               |  |  |
|                 | 012              | F/W File Read Error                        | Firmware non valido                                                                                                    |             | 1 0                                                                                                    |  |  |

|                          | Codice<br>errore | Messaggio di errore                  | Descrizione                                                 |                 | Soluzione                                                                                                    |
|--------------------------|------------------|--------------------------------------|-------------------------------------------------------------|-----------------|----------------------------------------------------------------------------------------------------|
| ta del progetto          | 013              | Inappropriate<br>firmware            | Guasto durante il<br>trasferimento del<br>valore impostato  | zzazione        | Azzera AGP. Se il<br>problema non viene<br>risolto, contattare il<br>proprio centro di<br>supporto.                                                                                                    |
| Errore relativo alla dat | 014              | Setting value error                  | Il codice errore è 0<br>quando si imposta il<br>flag errore |                 | Azzera AGP. Se il<br>problema non viene<br>risolto, contattare il<br>proprio centro di<br>supporto.                                                                                                    |
| Errore relativo a H/W    | 050              | I/O board ID different               | La piastra I/O<br>collegata non è<br>corretta.              | 0               | Il tipo di display può<br>essere diverso.<br>Controllare il tipo di<br>visualizzatore e<br>ritrasferire il file del<br>progetto.                                                                                                    |
|                          | 051              | CANopen unit<br>initialization error | L'inizializzazione<br>della piastra I/O<br>non riesce.      | Errore hardware | Il file progetto potrebbe<br>non essere stato inviato<br>in modo corretto.<br>Trasferire nuovamente<br>il file progetto.<br>Se il problema non è<br>ancora risolto, potrebbe<br>esistere un problema di<br>hardware. Contattare il<br>centro di assistenza più<br>vicino. |

|                                  | Codice<br>errore | Messaggio di errore                                     | Descrizione                                                                                                    |             | Soluzione                                                                                                    |
|----------------------------------|------------------|---------------------------------------------------------|----------------------------------------------------------------------------------------------------|-------------|----------------------------------------------------------------------------------------------------|
| Errore relativo all'applicazione | 100              | Fatal error: Bus off                                    | Guasto bus (tipo<br>guasto rumore),<br>guasto hardware,<br>impostaioni<br>anomale della<br>velocità di<br>trasmissione, ecc. |             | Confermare lo stato di<br>connessione del cavo di<br>comunicazione e<br>controllare le<br>impostazioni della<br>velocità di trasmissione<br>di tutti i nodi per<br>ritrasferire il progeto.<br>Se il problema non è<br>ancora risolto, potrebbe<br>esistere un problema di<br>hardware. Contattare il<br>centro di assistenza più<br>vicino. |
|                                  | 101              | Fatal error: high<br>priority receive queue<br>overrun  | Quantità eccessiva<br>di dati ricevuti quali<br>PDO, NMT e<br>SYNC.                                                          |             | Controllae le                                                                                                    |
|                                  | 102              | Fatal error: high<br>priority transmit<br>queue overrun | Quantità eccessiva<br>di dati inviati quali<br>PDO, NMT e<br>SYNC.                                                           | le master   | diminuendo il PDO.                                                                                                    |
|                                  | 103              | Fatal error: low<br>priority receive queue<br>overrun   | Quantità eccessiva<br>di dati ricevuti,<br>come tempo di<br>heartbeat,<br>protezione nodo e<br>SDO.                          | Errore fata | Controllare le<br>impostazioni di rete                                                                                                    |
|                                  | 104              | Fatal error: low<br>priority transmit<br>queue overrun  | Quantità eccessiva<br>di dati ricevuti,<br>come tempo di<br>heartbeat,<br>protezione nodo e<br>SDO.                          |             | intervalli di protezione<br>nodi.                                                                                                    |
|                                  | 105              | Fatal error: CAN controller overrun                     | Perdita di dati<br>dovuta alla quantità<br>eccessiva di dati<br>come PDO e SDO.                                              |             | Controllare le<br>impostazioni di rete<br>diminuendo PDO e<br>SDO.                                                                                                    |
|                                  | 106              | Fatal error: duplicate node ID detected                 | Sono utilizzati più di<br>due ID nodi identici.                                                                              |             | Confermare se l'ID<br>nodo viene duplicato e<br>ritrasferire il progetto.                                                                                                    |
|                                  | 107              | Unsupported slave<br>error                              | Slave non<br>supportato esiste                                                                                               |             | Rivedere la<br>configurazione dello<br>slave.                                                                                                    |

|                                  | Codice<br>errore | Messaggio di errore                 | Descrizione                                                                                                    |                      | Soluzione                                                                                                    |
|----------------------------------|------------------|-------------------------------------|----------------------------------------------------------------------------------------------------|----------------------|----------------------------------------------------------------------------------------------------|
| Errore relativo all'applicazione | 108              | Fatal error: invalid<br>Concise DCF | La configurazione di<br>rete non è corretta                                                                                                    | Errore fatale master | Trasferire di nuovo<br>DCF conciso.<br>Se il problema non<br>viene risolto,<br>controllare tutti i file<br>EDS e rivedere le<br>impostazioni di rete.                                          |
|                                  | 109              | Mandatory slave error               | Il file DCF conciso<br>DCF dello slave<br>obbligatorio non è<br>valido                                                                                                    |                      | Controllare il file EDS<br>e confermare<br>l'eventuale<br>corrispondenza con la<br>configurazione<br>hardware.                                                                                 |
|                                  | 110              | Master fatal error                  | Si è verificato un<br>errore fatale nel<br>master CANopen.                                                                                                    |                      | Azzera il<br>visualizzatore.                                                                                                    |
|                                  | 111              | Invalid value in instruction        | Un'istruzione del<br>driver I/O è stata<br>eseguita con un<br>valore operando<br>fuori intervallo.                                                                                                    |                      | Eseguire ciascuno dei<br>driver I/O con valori<br>interni agli intervalli<br>specificati.                                                                                                    |
|                                  | 112              | No mandatory slave                  | Esiste un problema<br>con lo slave<br>obbligatorio<br>definito.                                                                                                    | intime               | Confermare se lo slave<br>obbligatorio è collegato<br>correttamente e che<br>l'alimentazione è<br>attivata.                                                                                    |
|                                  | 120              | SDO communication<br>error          | Le informazioni<br>dell'oggetto nodo<br>specifiate nella<br>comunicazione SDO<br>non sono valide,<br>oppure il partner di<br>comunicazione non<br>è disponibile per<br>comunicare.<br>*Escluidendo i<br>codici di errore<br>da140 a 148. | Errore di Ru         | Confermare se le<br>informazioni<br>specificate della<br>comunicazione SDO<br>sono corrette. Se questo<br>è il caso, confermare lo<br>stato di comunicazione<br>di rete o azzerare la<br>rete. |

|                                  | Codice<br>errore | Messaggio di errore                 | Descrizione                                                                                            |                   | Soluzione                                                                                                    |
|----------------------------------|------------------|-------------------------------------|----------------------------------------------------------------------------------------------------|-------------------|----------------------------------------------------------------------------------------------------|
| Errore relativo all'applicazione | 121              | CANopen module<br>timeout (Input)   | Il firmware I/O non<br>sta aggiornando i<br>dati di input.                                             | Je                | Il firmware I/O non sta<br>funzionando<br>correttamente.<br>Azzerare il<br>visualizzatore.                     |
|                                  | 122              | CANopen module<br>timeout (Output)  | l firmware I/O non<br>sta aggiornando i<br>dati di output.                                             | di Runtim         |                                                                                                    |
|                                  | 123              | CANopen module<br>interface is busy | Il firmware I/O non<br>sta eseguendo<br>correttamente la<br>comunicazione con<br>SDO.                  | Errore (          |                                                                                                    |
|                                  | 130              | Incorrect PDO<br>received           | Dimensioni non<br>valide per il PDO<br>ricevuto                                                        |                   | Confermare il file EDS.                                                                                        |
|                                  | 131              | SDO queue overrun                   | Dimensioni dati<br>della comunicazione<br>SDO eccessive                                                |                   | Ridurre le fimensioni<br>dei dati della<br>comunicazione SDO.                                                  |
|                                  | 132              | Master alone                        | Lo Slave non esiste                                                                                    | G                 | Confermare se lo slave<br>è collegato<br>correttamente e che<br>l'alimentazione è<br>attivata.                 |
|                                  | 140              | SDO protocol error                  | Errore di protocollo<br>(slave) del server<br>SDO                                                      | Errore non fatale | Controllare il codice di<br>interruzione.<br>Controllare il<br>dizionario oggetti dello<br>slave.              |
|                                  | 141              | SDO send overflow                   | Sovraccarico di<br>coda di invio con<br>bassa priorità<br>(vedere errore 104)                          |                   | Vedere errore 104.<br>Errore fatale:<br>sovraccarico di<br>ricezione coda con<br>bassa priorità.               |
|                                  | 142              | SDO master setting<br>error         | AGP non è<br>impostato come<br>CANopen master.<br>Pertanto, l'invio di<br>SDO non viene<br>effettuato. |                   | Controllare le<br>impostazioni di rete.<br>Controllare lo stato<br>della rete dal menu<br>offline. Azzera AGP. |

|                                  | Codice<br>errore | Messaggio di errore        | Descrizione                                                                                                    |                   | Soluzione                                                                                                    |
|----------------------------------|------------------|----------------------------|----------------------------------------------------------------------------------------------------|-------------------|----------------------------------------------------------------------------------------------------|
| Errore relativo all'applicazione | 143              | SDO access error           | Si accede all'oggetto<br>specificato con<br>l'istruzione SDO<br>grazie a un altro<br>servizio via SDO.                                                      |                   | Verificare se solo l'AGP<br>è CANopen master<br>mediante il network.<br>(multipli master non<br>sono supportati).<br>Controlla se solo una<br>istruzione SDO viene<br>eseguita allo stesso<br>tempo.              |
|                                  | 144              | SDO receive timeout        | La richiesta SDO<br>non ha ricevuto<br>risposta entro il<br>periodo di timeout<br>SDO.                                                                      |                   | Controllare il codice di<br>interruzione.<br>Controllare se l'ID nodo<br>esiste in rete.<br>Controllare se l'oggetto<br>esiste nel dizionario<br>oggetti dello slave.<br>Controllare se esiste un<br>sottoindice. |
|                                  | 145              | SDO operand error          | Errore parametro<br>istruzione SDO                                                                                                    | Errore non fatale | Controllare il codice di<br>interruzione.<br>Controllare il<br>parametro<br>dell'istruzione SDO.<br>Controllare se l'oggetto<br>è sola lettura o sola<br>scrittura.                                               |
|                                  | 146              | SDO master status<br>error | La trasmissione<br>SDO non può essere<br>eseguita a causa<br>dello stato dell'AGP                                                                           |                   | Controllare lo stato<br>dell'AGP con istruzione<br>DGMT o il menu<br>offline.                                                                                                    |
|                                  | 147              | SDO master status stopped  | L'invio di SDO non<br>può essere eseguito<br>poiché AGP si trova<br>in modalità STOP o<br>è passato alla<br>modalità STOP<br>durante la<br>trasmissione SDO |                   | Far passare l'AGP in modalità RUN.                                                                                                    |
|                                  | 148              | SDO abort error            | La trasmissione di<br>SDO è stata<br>interrotta dal server<br>SDO (slave)                                                                                   |                   | Controllare il codice di<br>interruzione.<br>Controllare lo stato<br>dello slave.                                                                                                    |

|                                  | Codice<br>errore | Messaggio di errore                                     | Descrizione                                                                      |           | Soluzione                                                                                                    |
|----------------------------------|------------------|---------------------------------------------------------|----------------------------------------------------------------------------------|-----------|----------------------------------------------------------------------------------------------------|
| Errore relativo all'applicazione | 150              | Identity error                                          | L'insieme slave è<br>diverso dallo slave<br>collegato.                           |           | Controllare il file EDS<br>e le impostazioni di rete<br>per assicurare che il<br>nodo e il file EDS siano<br>corretti. Si può<br>osservare l'ID nodo<br>dello slave usando una<br>funzione offline. |
|                                  | 151              | Optional slave error                                    | Configurazione non<br>corretta dello slave<br>opzionale                          |           | Confermare la configurazione slave                                                                                                    |
|                                  | 152              | Unexpected state for<br>one or more<br>mandatory slaves | Stato non<br>corrispondente dello<br>slave obbligatorio e<br>della rete          |           | nelle impostazioni di<br>rete e ritrasferire il<br>progetto.                                                                                                    |
|                                  | 153              | Abnormal Slave                                          | Slave anomalo                                                                    | ave       | Il file progetto potrebbe                                                                                                    |
|                                  | 154              | Inconsistent Concise<br>DCF for one or more<br>slaves   | CDCF non<br>corrispondente al<br>dizionario oggetti di<br>slave.                 | Errore sl | non essere stato inviato<br>in modo corretto.<br>Trasferire nuovamente<br>il file progetto.                                                                                                    |
|                                  | 155              | Concise DCF<br>mismatch for one or<br>more slaves       | La configurazione<br>slave e la directory<br>oggetti non sono<br>corrispondenti. |           | Controllare se viene<br>utilizzato il corretto file<br>EDS.<br>Usando una funzione<br>offline, si può trovare<br>l'ID nodo dello slave.                                                             |
|                                  | 156              | Identity error for one or more slaves                   | Uno o più slave<br>impostati non<br>corrispondono a<br>quello collegato.         |           | Controllare il file EDS<br>e le impostazioni di rete<br>per assicurare che il<br>nodo e il file EDS siano<br>corretti. Si può<br>osservare l'ID nodo<br>dello slave usando una<br>funzione offline. |

#### 30.7.8 Limitazioni

- Se un progetto con una diversa versione del driver I/O viene trasferito, ci vorrà del tempo per avviare l'unità GP.
- Se esistono molti dati PDO, il numero di processi che eseguono la logica aumenterà; pertanto la scansione potrebbe impiegare più del previsto.
- Secondo le impostazioni del driver I/O, quando il cavo di comunicazione CANopen viene staccato, la rete CANopen viene azzerata dopo il ripristino.
- Il numero di punti di bit I/O bit da configurare è 512 (bit di input: 256 punti, bit di output: 256 punti). Il numero di punti interi I/O bit da configurare è 128 (numero intero input: 64 punti, numero intero output: 64 punti).
- Non impostare valori fuori intervallo valido. Anche se si imposta un valore fuori intervallo, un errore potrebbe non apparire.
- Se si apre la finestra di dialogo della configurazione di rete, nonostante la mancanza di modifiche, potrebbe apparire un messaggio Salva progetto quando si chiude il progetto.
- Dopo aver mappato I/O, eliminare gli oggetti, disattivare il PDO, o eliminare lo slave non annullerà la mappatura I/O.
- Quando si usa il driver CANopen, l'operazione annulla non sarà disponibile nello schermo associato I/O o nelle impostazioni del driver I/O.
- Mentre l'unità LT si trova su ON, come ad esempio quando si trova in esecuzione, non installare o rimuovere l'unità LT nella/dall'unità CANopen.